# SYBASE<sup>®</sup>

User's Guide

## **Risk Analytics Platform**

3.0

#### DOCUMENT ID: DC00245-01-0300-01

#### LAST REVISED: September 2006

Copyright © 2005-2006 by Sybase, Inc. All rights reserved.

This publication pertains to Sybase software and to any subsequent release until otherwise indicated in new editions or technical notes. Information in this document is subject to change without notice. The software described herein is furnished under a license agreement, and it may be used or copied only in accordance with the terms of that agreement.

To order additional documents, U.S. and Canadian customers should call Customer Fulfillment at (800) 685-8225, fax (617) 229-9845.

Customers in other countries with a U.S. license agreement may contact Customer Fulfillment via the above fax number. All other international customers should contact their Sybase subsidiary or local distributor. Upgrades are provided only at regularly scheduled software release dates. No part of this publication may be reproduced, transmitted, or translated in any form or by any means, electronic, mechanical, manual, optical, or otherwise, without the prior written permission of Sybase, Inc.

Sybase, SYBASE (logo), ADA Workbench, Adaptable Windowing Environment, Adaptive Component Architecture, Adaptive Server, Adaptive Server Anywhere, Adaptive Server Enterprise, Adaptive Server Enterprise Monitor, Adaptive Server Enterprise Replication, Adaptive Server Everywhere, Advantage Database Server, Afaria, Answers Anywhere, Applied Meta, Applied Metacomputing, AppModeler, APT Workbench, APT-Build, APT-Edit, APT-Execute, APT-Translator, APT-Library, ASEP, Avaki, Avaki (Arrow Design), Avaki Data Grid, AvantGo, Backup Server, BayCam, Beyond Connected, Bit-Wise, BizTracker, Certified PowerBuilder Developer, Certified SYBASE Professional, Certified SYBASE Professional Logo, ClearConnect, Client-Library, Client Services, CodeBank, Column Design, ComponentPack, Connection Manager, Convoy/DM, Copernicus, CSP, Data Pipeline, Data Workbench, DataArchitect, Database Analyzer, DataExpress, DataServer, DataWindow, DataWindow, NET, DB-Library, dbQueue, Dejima, Dejima Direct, Developers Workbench, DirectConnect Anywhere, DirectConnect, Distribution Director, Dynamic Mobility Model, e-ADK, E-Anywhere, e-Biz Integrator, E-Whatever, EC Gateway, ECMAP, ECRTP, eFulfillment Accelerator, EII Plus, Electronic Case Management, Embedded SQL, EMS, Enterprise Application Studio, Enterprise Client/ Server, Enterprise Connect, Enterprise Data Studio, Enterprise Manager, Enterprise Portal (logo), Enterprise SQL Server Manager, Enterprise Work Architecture, Enterprise Work Designer, Enterprise Work Modeler, eProcurement Accelerator, eremote, Everything Works Better When Everything Works Together, EWA, ExtendedAssist, Extended Systems, ExtendedView, Financial Fusion, Financial Fusion (and design), Financial Fusion Server, Formula One, Fusion Powered e-Finance, Fusion Powered Financial Destinations, Fusion Powered STP, Gateway Manager, GeoPoint, GlobalFIX, iAnywhere, iAnywhere Solutions, ImpactNow, Industry Warehouse Studio, InfoMaker, Information Anywhere, Information Everywhere, InformationConnect, InstaHelp, Intelligent Self-Care, InternetBuilder, iremote, iScript, Jaguar CTS, jConnect for JDBC, KnowledgeBase, Legion, Logical Memory Manager, IrLite, M2M Anywhere, Mach Desktop, Mail Anywhere Studio, Mainframe Connect, Maintenance Express, Manage Anywhere Studio, MAP, M-Business Anywhere, M-Business Channel, M-Business Network, M-Business Suite, MDI Access Server, MDI Database Gateway, media.splash, Message Anywhere Server, MetaWorks, MethodSet, mFolio, Mirror Activator, ML Query, MobiCATS, MobileQ, MySupport, Net-Gateway, Net-Library, New Era of Networks, Next Generation Learning, Next Generation Learning Studio, O DEVICE, OASiS, OASiS logo, ObjectConnect, ObjectCycle, OmniConnect, OmniQ, OmniSQL Access Module, OmniSQL Toolkit, OneBridge, Open Biz, Open Business Interchange, Open Client, Open Client/Connect, Open Client/Server, Open Client/Server Interfaces, Open Gateway, Open Server, Open Server, Open Solutions, Optima++, Partnerships that Work, PB-Gen, PC APT Execute, PC DB-Net, PC Net Library, Pharma Anywhere, PhysicalArchitect, Pocket PowerBuilder, PocketBuilder, Power++, Power Through Knowledge, power.stop, PowerAMC, PowerBuilder, PowerBuilder Foundation Class Library, PowerDesigner, PowerDimensions, PowerDynamo, Powering the New Economy, PowerScript, PowerSite, PowerSocket, PowerStage, PowerStudio, PowerTips, Powersoft Portfolio, Powersoft Professional, PowerWare Desktop, PowerWare Enterprise, ProcessAnalyst, Pylon, Pylon Anywhere, Pylon Application Server, Pylon Conduit, Pylon PIM Server, Pylon Pro, QAnywhere, Rapport, Relational Beans, RemoteWare, RepConnector, Report Workbench, Report-Execute, Replication Agent, Replication Driver, Replication Server, Replication Server Manager, Replication Toolkit, Resource Manager, RFID Anywhere, RW-DisplayLib, RW-Library, SAFE, SAFE/PRO, Sales Anywhere, Search Anywhere, SDF, Search Anywhere, Secure SQL Server, Secure SQL Toolset, Security Guardian, ShareLink, ShareSpool, SKILS, smart.partners, smart.parts, smart.script, SOA Anywhere Trademark, SQL Advantage, SQL Anywhere, SQL Anywhere Studio, SQL Code Checker, SQL Debug, SQL Edit, SQL Edit/TPU, SQL Everywhere, SQL Modeler, SQL Remote, SQL Server, SQL Server Manager, SQL SMART, SQL Toolset, SQL Server/CFT, SQL Server/DBM, SQL Server SNMP SubAgent, SQL Station, SQLJ, Stage III Engineering, Startup.Com, STEP, SupportNow, S.W.I.F.T. Message Format Libraries, Sybase Central, Sybase Client/Server Interfaces, Sybase Development Framework, Sybase Financial Server, Sybase Gateways, Sybase Learning Connection, Sybase MPP, Sybase SQL Desktop, Sybase SQL Lifecycle, Sybase SQL Workgroup, Sybase Synergy Program, Sybase Virtual Server Architecture, Sybase User Workbench, SybaseWare, Syber Financial, SyberAssist, SybFlex, SybMD, SyBooks, System 10, System 11, System XI (logo), SystemTools, Tabular Data Stream, The Enterprise Client/Server Company, The Extensible Software Platform, The Future Is Wide Open, The Learning Connection, The Model For Client/Server Solutions, The Online Information Center, The Power of One, TotalFix, TradeForce, Transact-SQL, Translation Toolkit, Turning Imagination Into Reality, UltraLite, UltraLite.NET, UNIBOM, Unilib, Uninull, Unisep, Unistring, URK Runtime Kit for UniCode, Viafone, Viewer, VisualWriter, VQL, Warehouse Architect, Warehouse Control Center, Warehouse Studio, Warehouse WORKS, Watcom, Watcom SQL, Watcom SQL Server, Web Deployment Kit, Web.PB, Web.SQL, WebSights, WebViewer, WorkGroup SQL Server, XA-Library, XA-Server, XcelleNet, XP Server, XTNDAccess and XTNDConnect are trademarks of Sybase, Inc. or its subsidiaries. 07/06

Unicode and the Unicode Logo are registered trademarks of Unicode, Inc.

All other company and product names used herein may be trademarks or registered trademarks of their respective companies.

Use, duplication, or disclosure by the government is subject to the restrictions set forth in subparagraph (c)(1)(ii) of DFARS 52.227-7013 for the DOD and as set forth in FAR 52.227-19(a)-(d) for civilian agencies.

Sybase, Inc., One Sybase Drive, Dublin, CA 94568.

## Contents

| About This Book. |                                     | V |
|------------------|-------------------------------------|---|
| CHAPTER 1        | Sybase Risk Analytics Platform      | 1 |
|                  | Overview                            | 1 |
|                  | Risk Analytics infrastructure       | 2 |
|                  | Why RAP?                            | 2 |
|                  | VLDBServer database                 | 3 |
|                  | RAPCache database                   | 3 |
|                  | Data model                          | 4 |
|                  | Sample queries                      | 4 |
| CHAPTER 2        | Data Model                          | 7 |
| -                | Overview                            | 7 |
|                  | Model description                   | 8 |
|                  | Submodels                           | 9 |
|                  | RAP submodel                        | 9 |
|                  | Instrument submodel                 | 9 |
|                  | Market Data submodel 10             | 0 |
|                  | Data model tables 1                 | 1 |
| CHAPTER 3        | Sample Queries                      | 7 |
|                  | Overview                            | 7 |
|                  | Running the sample gueries 18       | 8 |
|                  | TAQ data queries 19                 | 9 |
|                  | Script files                        | 9 |
|                  | Tick query examples                 | 0 |
|                  | Interday queries                    | 1 |
|                  | Script files                        | 1 |
|                  | Interday query examples 22          | 2 |
|                  | Historical market data queries 23   | 3 |
|                  | Script files 23                     | 3 |
|                  | Historical market query examples 28 | 5 |

| CHAPTER 4  | Generating DDL Scripts                        | 27 |
|------------|-----------------------------------------------|----|
|            | Overview                                      | 27 |
|            | Generating database schema with PowerDesigner | 28 |
|            | VLDBServer database                           | 29 |
|            | Changing the default database user            | 29 |
|            | Generating a DDL script                       | 30 |
|            | Executing the script                          | 32 |
|            | RAPCache database                             | 33 |
|            | Changing the default database user            | 33 |
|            | Generating a DDL script                       | 33 |
|            | Modifying the DDL script                      | 35 |
|            | Executing the script                          | 40 |
| APPENDIX A | SQL Scripts for Sample Queries                | 41 |
|            | TAQ data queries                              | 41 |
|            | tick grv1.sgl                                 | 43 |
|            | tick grv2.sql                                 | 45 |
|            | setup tick grv3 last price.sgl                | 46 |
|            | tick gry3.sql                                 | 47 |
|            | tick gry4.sql                                 | 50 |
|            | tick_qry5.sql                                 | 52 |
|            | tick_qry6.sql                                 | 54 |
|            | Interday queries                              | 57 |
|            | interday_tick_qry1.sql                        | 58 |
|            | interday_tick_qry2.sql                        | 59 |
|            | interday_tick_qry3.sql                        | 60 |
|            | Historical market data queries                | 62 |
|            | hist_qry1.sql                                 | 63 |
|            | hist_qry2.sql                                 | 65 |
|            | hist_qry3.sql                                 | 67 |
|            | hist_qry4.sql                                 | 68 |
|            | hist_qry5.sql                                 | 69 |
|            | hist_qry6.sql                                 | 71 |
|            | hist_qry7.sql                                 | 73 |
|            | hist_qry8.sql                                 | 76 |
|            | hist_qry9.sql                                 | 78 |
| Index      |                                               | 81 |

## **About This Book**

| Audience             | <i>Risk Analytics User's Guide</i> is intended for Sybase® Professional<br>Services, customer IT support, database and application development<br>staff, and other technical personnel who need to set up and run Sybase<br>Risk Analytics Platform. Familiarity with Sybase Adaptive Server®<br>Enterprise, Sybase IQ, data warehousing, and other related topics is<br>assumed. |  |  |
|----------------------|----------------------------------------------------------------------------------------------------|--|--|
| How to use this book | Before following the instructions in this book to set up and run Risk<br>Analytics Platform, be sure to complete the installation and configuration<br>instructions in the <i>Risk Analytics Platform Installation and Configuration</i><br><i>Guide</i> .                                                                                                    |  |  |
| Related documents    | Refer to the following documents for more information:                                                                                                    |  |  |
|                      | Release Bulletin Risk Analytics Platform                                                                                                    |  |  |
|                      | • Risk Analytics Platform Installation and Configuration Guide                                                                                                    |  |  |
|                      | Risk Analytics Platform Administration Guide                                                                                                    |  |  |
|                      | Sybase IQ 12.6 product documentation                                                                                                    |  |  |
|                      | Adaptive Server Enterprise 15.0 product documentation                                                                                                    |  |  |
|                      | OpenSwitch 15.0 product documentation                                                                                                    |  |  |
|                      | PowerDesigner® 11.1 product documentation                                                                                                    |  |  |
|                      | Replication Server 12.6 product documentation                                                                                                    |  |  |
|                      | • White paper titled Time Series in finance: the array database approach at http://cs.nyu.edu/shasha/papers/jagtalk.html                                                                                                    |  |  |
|                      | <ul> <li>White paper titled FinTime a financial time series benchmark at<br/>http://www.cs.nyu.edu/cs/faculty/shasha/fintime.html</li> </ul>                                                                                                    |  |  |
|                      | <b>Note</b> This product includes software developed by The Apache Software Foundation at http://www.apache.org/.                                                                                                    |  |  |

| Other sources of<br>information          | Use the Sybase Getting Started CD, the Sybase Infocenter Web site, and the Sybase Product Manuals Web site to learn more about your product: |                                                                                                    |  |
|------------------------------------------|----------------------------------------------------------------------------------------------------|----------------------------------------------------------------------------------------------------|--|
|                                          | •                                                                                                    | The Getting Started CD contains the release bulletin, installation and configuration guide, administration guide, and user's guide in PDF format. It is included with your software. To read or print documents on the Getting Started CD, you need Adobe Acrobat Reader, which you can download at no charge from the Adobe Web site using a link provided on the CD.                                                                                                    |  |
|                                          | •                                                                                                    | The Sybase Infocenter Web site is an online version of the product manuals that you can access using a standard Web browser.                                                                                                    |  |
|                                          |                                                                                                    | To access the Infocenter Web site, go to Sybooks Online Help at http://infocenter.sybase.com/help/index.jsp                                                                                                    |  |
|                                          | •                                                                                                    | The Sybase Product Manuals Web site is an online version of the SyBooks CD that you can access using a standard Web browser. In addition to product manuals, you will find links to EBFs/Maintenance, Technical Documents, Case Management, Solved Cases, newsgroups, and the Sybase Developer Network.                                                                                                    |  |
|                                          |                                                                                                    | To access the Sybase Product Manuals Web site, go to Product Manuals at http://www.sybase.com/support/manuals/.                                                                                                    |  |
| Sybase certifications<br>on the Web      | Technical documentation at the Sybase Web site is updated frequently.                                                                        |                                                                                                    |  |
| Sybase certifications<br>on the Web      | Tec                                                                                                    | chnical documentation at the Sybase Web site is updated frequently.                                                                                                    |  |
| Sybase certifications<br>on the Web<br>* | Tec<br>Fin                                                                                                    | chnical documentation at the Sybase Web site is updated frequently.<br>ding the latest information on product certifications                                                                                                    |  |
| Sybase certifications<br>on the Web      | Tec<br>Fin<br>1                                                                                                    | chnical documentation at the Sybase Web site is updated frequently.<br>ding the latest information on product certifications<br>Point your Web browser to Technical Documents at<br>http://www.sybase.com/support/techdocs/.                                                                                                    |  |
| Sybase certifications<br>on the Web      | Tec<br>Fin<br>1<br>2                                                                                                    | chnical documentation at the Sybase Web site is updated frequently.<br><b>ding the latest information on product certifications</b><br>Point your Web browser to Technical Documents at<br>http://www.sybase.com/support/techdocs/.<br>Click Certification Report.                                                                                                    |  |
| Sybase certifications<br>on the Web      | Tec<br>Fin<br>1<br>2<br>3                                                                                                    | <ul> <li>chnical documentation at the Sybase Web site is updated frequently.</li> <li>ding the latest information on product certifications</li> <li>Point your Web browser to Technical Documents at http://www.sybase.com/support/techdocs/.</li> <li>Click Certification Report.</li> <li>In the Certification Report filter select a product, platform, and timeframe and then click Go.</li> </ul>                                                                                                    |  |
| Sybase certifications<br>on the Web      | Tec<br>Fin<br>1<br>2<br>3                                                                                                    | <ul> <li>chnical documentation at the Sybase Web site is updated frequently.</li> <li>ding the latest information on product certifications Point your Web browser to Technical Documents at  http://www.sybase.com/support/techdocs/. Click Certification Report. In the Certification Report filter select a product, platform, and timeframe and then click Go. Note The Product Family for Risk Analytics Platform 3.0 is Sybase IQ.</li></ul>                                                                                                    |  |
| Sybase certifications<br>on the Web      | Tec<br>Fin<br>1<br>2<br>3                                                                                                    | <ul> <li>chnical documentation at the Sybase Web site is updated frequently.</li> <li>ding the latest information on product certifications Point your Web browser to Technical Documents at  http://www.sybase.com/support/techdocs/. Click Certification Report. In the Certification Report filter select a product, platform, and timeframe and then click Go. Note The Product Family for Risk Analytics Platform 3.0 is Sybase IQ. Click a Certification Report title to display the report.</li></ul>                                                                                                    |  |
| Sybase certifications<br>on the Web<br>* | Tec<br><b>Fin</b><br>1<br>2<br>3<br>4<br><b>Fin</b>                                                                                          | <ul> <li>chnical documentation at the Sybase Web site is updated frequently.</li> <li>ding the latest information on product certifications Point your Web browser to Technical Documents at  http://www.sybase.com/support/techdocs/. Click Certification Report. In the Certification Report filter select a product, platform, and timeframe and then click Go. Note The Product Family for Risk Analytics Platform 3.0 is Sybase IQ. Click a Certification Report title to display the report. ding the latest information on component certifications</li></ul>                                                                                                    |  |
| Sybase certifications<br>on the Web<br>* | Tec<br>Fin<br>1<br>2<br>3<br>4<br>Fin<br>1                                                                                                   | <ul> <li>chnical documentation at the Sybase Web site is updated frequently.</li> <li>ding the latest information on product certifications <ul> <li>Point your Web browser to Technical Documents at http://www.sybase.com/support/techdocs/.</li> <li>Click Certification Report.</li> <li>In the Certification Report filter select a product, platform, and timeframe and then click Go.</li> </ul> </li> <li>Note The Product Family for Risk Analytics Platform 3.0 is Sybase IQ.</li> <li>Click a Certification Report title to display the report.</li> <li>ding the latest information on component certifications <ul> <li>Point your Web browser to Availability and Certification Reports at http://certification.sybase.com/.</li> </ul> </li> </ul> |  |

- 3 Select Search to display the availability and certification report for the selection.
- Creating a personalized view of the Sybase Web site (including support pages)

Set up a MySybase profile. MySybase is a free service that allows you to create a personalized view of Sybase Web pages.

- 1 Point your Web browser to Technical Documents at http://www.sybase.com/support/techdocs/.
- 2 Click MySybase and create a MySybase profile.

#### Sybase EBFs and software maintenance

#### \* Finding the latest information on EBFs and software maintenance

- 1 Point your Web browser to the Sybase Support Page at http://www.sybase.com/support.
- 2 Select EBFs/Maintenance. If prompted, enter your MySybase user name and password.
- 3 Select a product.
- 4 Specify a time frame and click Go. A list of EBF/Maintenance releases is displayed.

Padlock icons indicate that you do not have download authorization for certain EBF/Maintenance releases because you are not registered as a Technical Support Contact. If you have not registered, but have valid information provided by your Sybase representative or through your support contract, click Edit Roles to add the "Technical Support Contact" role to your MySybase profile.

5 Click the Info icon to display the EBF/Maintenance report, or click the product description to download the software.

Accessibility features This document is available in an HTML version that is specialized for accessibility. You can navigate the HTML with an adaptive technology such as a screen reader, or view it with a screen enlarger.

The Risk Analytics Platform 3.0 documentation complies with U.S. government Section 508 Accessibility requirements. Documents that comply with Section 508 generally also meet non-U.S. accessibility guidelines, such as the World Wide Web Consortium (W3C) guidelines for Web sites.

|                  | For information about accessibility support in the Sybase IQ plug-in for Sybase Central, see "Using accessibility features" in Chapter 1, "Introducing Sybase IQ" in <i>Introduction to Sybase IQ</i> . The online help for Sybase IQ, which you can navigate using a screen reader, also describes accessibility features, including Sybase Central keyboard shortcuts. |  |  |
|------------------|----------------------------------------------------------------------------------------------------|--|--|
|                  | <b>Note</b> You might need to configure your accessibility tool for optimal use.<br>Some screen readers pronounce text based on its case; for example, they<br>pronounce ALL UPPERCASE TEXT as initials, and MixedCase Text as<br>words. You might find it helpful to configure your tool to announce syntax<br>conventions. Consult the documentation for your tool.    |  |  |
|                  | For information about how Sybase supports accessibility, see Sybase Accessibility at http://www.sybase.com/accessibility. The Sybase Accessibility site includes links to information on Section 508 and W3C standards.                                                                                                    |  |  |
| lf you need help | Each Sybase installation that has purchased a support contract has one or more designated people who are authorized to contact Sybase Technical Support. If you cannot resolve a problem using the manuals or online help, please have the designated person contact Sybase Technical Support or the Sybase subsidiary in your area.                                     |  |  |
|                  |                                                                                                    |  |  |

#### CHAPTER 1

## Sybase Risk Analytics Platform

About this Chapter

This chapter provides an overview of Sybase Risk Analytics Platform.

#### Contents

| Торіс                         | Page |
|-------------------------------|------|
| Overview                      | 1    |
| Risk Analytics infrastructure | 2    |
| Why RAP?                      | 2    |
| VLDBServer database           | 3    |
| RAPCache database             | 3    |
| Data model                    | 4    |
| Sample queries                | 4    |

### **Overview**

The Sybase Risk Analytics Platform (RAP) is a consolidated trading and risk data repository and data services platform for customers in the Capital Markets and Investment Management sectors. By consolidating market data from vendor feeds, historical time series data, real-time trades and quotes (TAQ) data, and reference data in one repository, the Risk Analytics Platform eliminates or reduces intraday and overnight batch processing and supports model-driven quantitative trading and real-time portfolio decisions by presenting subsets of data to various applications.

## **Risk Analytics infrastructure**

The Risk Analytics Platform stores large amounts of historical, reference, and real-time data from corporate sources, market data vendors, and securities exchanges for fast access by automated trading applications and various user communities with analytic needs in customer organizations. The real-time data streams can be inserted directly into the cache database. Both the real-time data and scheduled downloads from market data vendors can be loaded into the repository very quickly using loading utilities at very frequent intervals (within seconds of delivery) to keep the data current. RAP 3.0 includes a set of load scripts to help automate the data loading process for real-time data that has been batched and transformed into a flat file format. The VLDBServer database can also be used in conjunction with Replication Server (not included in the RAP product), so that transactional updates can be applied to the RAP data.

RAP incorporates a data model designed for multi-asset portfolio trading applications and includes a tool for managing physical data models. The scripts for configuring the repository for high performance, test data, and performance tuning procedures are also included.

RAP version 3.0 incorporates an in-memory cache database. This feature provides real-time access to streaming market data.

## Why RAP?

Due to the increase in TAQ data volume and data flow rates, conventional relational database management systems (RDBMS) cannot meet the real-time query requirements for automated securities trading and real-time market analysis. Sybase Risk Analytics Platform 3.0 is designed to meet this challenge.

RAP is designed to consolidate risk data, reference data, and real-time and historical trade data in one repository for presenting the data to different application environments in real-time. The product has a RAM-resident cache database, which is configured to capture streaming data, and a disk-based repository for storing historical data. The capacity of the historical repository reaches into the petabyte range. The VLDB repository is a column-based data store and is capable of scaling to a high number of concurrent user connections.

## **VLDBServer** database

The VLDBServer database uses a vectorial representation of data and supports multi-user and multi-application workloads by scaling up as well as scaling out in multi-processor, clustered configurations. RAP captures real-time data flow in both the cache database and the repository and maintains a cached-copy and a disk-based copy; the repository stores the union of both the historical and intra-day data as one complete time series. The latency of the disk-based repository relative to the cache is kept in seconds.

RAP supports different applications, such as pre-trade analysis, post-trade analysis, quantitative modeling, and scenario-based back testing against a shared database, and distributes the query workload across the cache and the repository based on the time-criticality of the data access requirements of each user application.

The design is based on the requirements of high performance and concurrent retrievals by a large user population, as opposed to the design needs of a high rate of concurrent updates as in the case of RDBMS. The internal data structure and the way data is served to user applications renders the VLDBServer particularly suitable for storing large amounts of time series data. The next-generation automated trading infrastructure in institutional trading and prime brokerage firms is characterized by a limited number of inbound data streams (that represent market data delivery channels) and a high number of concurrent reader processes that access indexed columns to retrieve large data sets for analysis. The architecture of the Risk Analytics Platform meets these requirements.

## **RAPCache database**

RAP stores current market data in an in-memory cache database. This allows for extremely fast load and retrieval times. In addition, using this data store for current market data provides a separate memory space for the specialized use of traders who need up-to-the-second information, but may not need the full historical data held in the VLDBServer database.

For those who need both current and historical data to complete their analyses, the repository contains all data. Quantitative analysts can access both real-time and historical data for trend analysis.

## Data model

|             | The Risk Analytics Platform uses a data model designed to support<br>institutional trading and prime brokerage business processes. The Risk<br>Analytics data model includes two major submodels, which focus on two<br>specific business areas: <b>Instrument</b> and <b>Market Data</b> . |
|-------------|----------------------------------------------------------------------------------------------------|
| Instrument  | The Instrument submodel contains data structures that represent financial instruments. The Instrument table stores information common to all financial instruments, including instrument name, trading symbol, issue date, issuer rating, trading currency, and exchange.                   |
|             | Corresponding tables store details about each type of instrument. Thus, stock-related information is stored in the Stock (STOCK) table; information related to bonds is stored in the Bond (BOND) table, and so on.                                                                         |
| Market Data | The Market Data submodel contains data structures that represent historical<br>and real-time data. The submodel includes several areas corresponding to<br>different financial instruments; each area includes one or more tables storing<br>historical or real-time (intraday) data.       |
|             | Note                                                                                                    |

For more information about the data model included with Sybase Risk Analytics Platform, see Chapter 2, "Data Model."

## **Sample queries**

Risk Analytics Platform includes SQL scripts that allow you to run queries against the sample data. You can run the scripts against the sample data to evaluate the retrieval performance for historical or real-time (intraday) data.

The historical data sets are built using end-of-day trading data files from market data vendors and represent several months or years of data. The realtime TAQ data is the tick-by-tick bid/ask quotes and trade prices for each trading day. The historical time series queries analyze securities trades over long time periods to identify trends. Real-time queries analyze the intraday dynamics of securities trading and seek to identify arbitrage opportunities and optimal trading strategies. The interday queries span both real-time and historical information and can provide an alert for a change to statistical models that occurs during the course of the trading day.

#### Note

For more information about the sample queries included with Sybase Risk Analytics Platform, see Chapter 3, "Sample Queries."

### CHAPTER 2 Data Model

About this Chapter

This chapter describes the Risk Analytics Platform data model and the tables in the model.

#### Contents

| Торіс             | Page |
|-------------------|------|
| Overview          | 7    |
| Submodels         | 9    |
| Data model tables | 11   |

#### **Overview**

The Sybase RAP data model supports the storage and fast retrieval of historical and real-time market data, reference information on financial instruments, and information on market indexes used as benchmarks in performance analysis.

The RAP package includes two similar physical data models stored in PowerDesigner: one for the VLDBServer database and another for the RAPCache database. The only difference between the models lies in the indexes that are database-specific and must be defined individually for each target database. All information provided below is applicable to each of the models that, for the purpose of this description, are both referred to as RAP data model, or model.

You can open and view the data models using PowerDesigner 11.1, which is a component of Risk Analytics Platform.

#### **Model description**

This section describes the RAP data model.

- The RAP model includes three diagrams (submodels): RAP, Instrument, and Market Data. Detailed descriptions of each submodel are provided below. No packages are defined in the model.
- The entire model contains 51 tables and 271 columns; each table is shown in at least one submodel. All tables and columns have detailed descriptions.
- The data types are assigned to table columns via domains; there are 16 domains in the model.
- All primary keys and foreign key constraints are named in accordance with standard naming conventions, that is, PK\_ and FK*nn*\_ for a primary key and foreign key constraint, respectively (where *nn* is the constraint number).

In a similar manner, model indexes are named as XK*nn*\_ (where *nn* is the index number). Domain names are defined as SYB\_<domain name>.

• Only indexes needed to support the sample queries are included in the model. The VLDBServer data model contains 64 indexes; the RAPCache data model contains 8 indexes. More indexes can be added at the customer site to meet the specific requirements related to the data load and/or query performance.

## Submodels

This section describes the Risk Analytics Platform submodels.

#### **RAP** submodel

The RAP submodel is a default diagram that is shown to the user when the model is opened. The RAP submodel provides the model name, version, and copyright information.

#### Instrument submodel

The Instrument submodel contains data structures that represent financial instruments. The Instrument (INSTRUMENT) table stores information common to all financial instruments.

- Detailed information on each type of instrument represented in the model (that is, stocks, bonds, mutual funds, Exchange-Traded Funds (ETF), and options) is stored in corresponding tables. Thus, stock-related information is stored in the Stock (STOCK) table, bond-related information is stored in the Bond (BOND) table, and so on.
- The association table Instrument Exchange (INSTR\_EXCHANGE) is used to specify exchanges where an instrument is traded. The Instrument Rating (INSTR\_RATING) table stores information on the ratings assigned to an instrument by rating agencies (for example, Moody's Investor Service, Standard & Poor's Corporation, Fitch Ratings.).
- Information on market indexes is stored in the Market Index (MARKET\_INDEX) table. The Index Composition (INDEX\_CMPST) table stores information on an index composition and is used to specify all instruments included in an index. The Instrument Benchmark (INSTR\_BENCHMK) table specifies a market index (or indexes) used as a benchmark for a given financial instrument.
- The association tables Underlying Index (ULYING\_INDEX) and Underlying Instrument (ULYING\_INSTR) are used, respectively, to specify an underlying index or an underlying financial instrument for an option.

#### Market Data submodel

The Market Data submodel represents data structures that store historical and real-time data. The submodel contains several areas, including the historical data and quotes and trades data for different financial instruments.

- Stock History (STOCK\_HISTORY) stores historical data (one record per trading date) including open/close price, high/low price, and trading volume.
- Stock Quote (STOCK\_QUOTE) stores intraday quote data including bid/ask price and size.
- Stock Trade (STOCK\_TRADE) stores intraday trade data including trade price and size.
- Split Event (SPLIT\_EVENT) stores data on stock splits (event date and split factor).
- Dividend Event (DIVIDEND\_EVENT) stores data on dividend payment events (event date and dividend amount).

#### Note

The stock-related tables listed above are also used to store the data of Exchange-Traded Funds.

Separate tables with a similar structure are used to store historical and intraday data related to bonds and options. Mutual funds data contains only historical data stored in the Mutual Fund History (MUTL\_FUND\_HIST) table.

Index History (INDEX\_HISTORY) and Index Intraday (INDEX\_INTRADAY) tables are used to store historical and intraday data on market indexes.

## **Data model tables**

The following table lists all data model tables, the code names, and descriptions:

| Table name                       | Code           | Description text                                                                                                    |
|----------------------------------|----------------|----------------------------------------------------------------------------------------------------|
| Currency                         | CURRENCY       | This table contains a list of world currencies based on<br>International Organization for Standards (ISO)<br>publication 4217 (e.g., US Dollar, Hong Kong Dollar,<br>etc).                                                                                                    |
| Instrument                       | INSTRUMENT     | This table stores the financial instruments data that is<br>common to all types of instruments (e.g., trading<br>symbol, name, date of issue, etc).                                                                                                    |
|                                  |                | Data that is specific to a particular type of instruments<br>(stock, bond, option, mutual fund, etc) is stored in<br>separate data structures; e.g., stock-specific data is<br>stored in the Stock (STOCK) table.                                                                                                    |
| Major Industry<br>Classification | MAJOR_IDST_CLS | This table contains a list of definitions used to<br>characterize an industry of a company (e.g.,<br>Technology, Energy, Healthcare, etc). Definitions are<br>based on the Standard Industry Classification (SIC).                                                                                                    |
| Stock History                    | STOCK_HISTORY  | This table stores the stocks historical data, one record<br>per each trading date. The data includes stocks daily<br>prices (open/close, high/low) and trade volume<br>(number of shares traded).                                                                                                    |
| Exchange                         | EXCHANGE       | This table stores a list of exchanges where financial<br>instruments are listed and traded (e.g., New York<br>Stock Exchange, NASDAQ, etc).                                                                                                    |
| Instrument Type                  | INSTR_TYPE     | This table stores a list of definitions used to specify a type of a financial instrument (e.g., stock, bond, option, mutual fund, ETF, etc).                                                                                                    |
| Dividend Event                   | DIVIDEND_EVENT | This table stores information on a dividend payment<br>event when a shareholder receives a certain payment<br>for each share of stock in his/her possession. The<br>dividend amount is commonly defined as a certain<br>percentage of a share price but can be also specified as<br>a monetary amount. Monetary or Percentage Indicator<br>(MOP_INDICATOR) column indicates how the<br>dividend amount is defined. |

| Table name        | Code         | Description text                                                                                                    |
|-------------------|--------------|----------------------------------------------------------------------------------------------------|
| Split Event       | SPLIT_EVENT  | This table stores information on a stock split event<br>when the number of outstanding shares of a company's<br>stock is increased and the price per share is<br>simultaneously decreased so that proportionate equity<br>of each shareholder remains the same.                                                                                                    |
|                   |              | The split is characterized by a split factor; a factor of 0.5 indicates that the number of shares is increased two times and that the share price is decreased two times. In a less common reverse split, the number of shares is decreased and the price per share is increased in a similar manner; a split factor of 2 indicates that the number of shares is decreased two times and that the share price is increased two times. |
| Stock Trade       | STOCK_TRADE  | This table stores the stocks real-time (intraday) trade<br>data. Each trade record includes a transactions price<br>and size (i.e., a number of shares traded).                                                                                                    |
| Stock Quote       | STOCK_QUOTE  | This table stores the stocks real-time (intraday) quote<br>data. Each quote record includes a bid/ask price and<br>corresponding size values (i.e., a number of shares<br>offered at bid/ask price).                                                                                                    |
| Mutual Fund       | MUTUAL_FUND  | This table stores the mutual funds data including a<br>fund type (stocks, bonds, hybrid), fund family (e.g.,<br>Fidelity), investment objective (e.g., grows and<br>income), expenses, sale load, etc.                                                                                                    |
|                   |              | Funds attributes that are common to all types of<br>financial instruments (trading symbol, name, currency,<br>etc) are stored in the Instrument (INSTRUMENT)<br>table.                                                                                                    |
| Fund Type         | FUND_TYPE    | This table stores a list of definitions used to<br>characterize a mutual fund based on a type of its<br>financial instruments - stock fund (stocks), bond fund<br>(bonds), hybrid fund (stocks and bonds), etc.                                                                                                    |
| Option Instrument | OPTION_INSTR | This table stores the options data including an option<br>type (put or call), option category (a type of an<br>underlier), strike price, etc.                                                                                                    |
|                   |              | Option attributes that are common to all types of the<br>financial instruments (i.e., trading symbol, name,<br>currency, etc) are stored in the Instrument<br>(INSTRUMENT) table.                                                                                                    |
| Option Type       | OPTION_TYPE  | This table stores a list of definitions used to specify a type of an option contract - put or call.                                                                                                    |

| Table name                           | Code           | Description text                                                                                                    |
|--------------------------------------|----------------|----------------------------------------------------------------------------------------------------|
| Rating Score                         | RATING_SCORE   | This table stores a list of scores that are assigned by<br>rating agencies to issuers of financial instruments to<br>characterize their creditworthiness. Thus, rating scores<br>assigned by Standard & Poors range from AAA<br>(premium) to D (default).                                                                                |
| Secondary Industry<br>Classification | SCND_IDST_CLS  | This table stores a list of definitions that are used<br>together with major industry classifications (see Major<br>Industry Classification table) to further categorize an<br>industry of a company.                                                                                                    |
|                                      |                | Thus, a company with a major classification<br>Technology can be further categorized as Software,<br>Hardware, etc. Definitions are based on the Standard<br>Industry Classification (SIC).                                                                                                    |
| Instrument Rating                    | INSTR_RATING   | This association table is used to specify rating scores<br>assigned to an issuer of a financial instrument by<br>different rating agencies.                                                                                                    |
| Fund Family                          | FUND_FAMILY    | This table stores a list of mutual fund families (e.g.,<br>Fidelity, T. Rowe Price, Vanguard, etc). A fund family<br>is a company offering many mutual funds, for various<br>objectives.                                                                                                    |
| Capitalization                       | CAPITALIZATION | This table contains a list of definitions that are used to specify a type of a market capitalization of a financial instruments issuer (e.g., Small-Cap, Medium, Large).                                                                                                    |
| Share Series                         | SHARE_SERIES   | This table stores a list of definitions used to specify a<br>series (class) of mutual fund shares. Shares series<br>indicates whether they carry commissions (sales load)<br>and when these commissions must be paid.<br>Thus, A shares carry a front-end load that must be paid<br>when shares are bought; B shares carry back-end load |
|                                      |                | that must be paid when shares are sold; C shares have<br>no commissions but carry an ongoing fee (12-b fee)<br>that is paid annually in addition to other fund-related<br>expenses; etc.                                                                                                    |
| Rating Agency                        | RATING_AGENCY  | This table stores a list of agencies that collect<br>information about the creditworthiness of issuers of<br>financial instruments and assign to them a<br>corresponding rating (credit score). Three major rating<br>agencies are Moodys Investor Service, Standard &<br>Poors Corporation and Fitch Ratings.                           |

| Table name                   | Code           | Description text                                                                                                    |
|------------------------------|----------------|----------------------------------------------------------------------------------------------------|
| Geographic Group             | GEO_GROUP      | This table contains a list of definitions used to group<br>financial instruments by a geographical region of their<br>issuers. Terms commonly used in US are: Domestic<br>(US issuers), International (non-US issuers), Global<br>(can include both domestic and international issuers),<br>Europe (Europe-based issuers), etc. |
| Country                      | COUNTRY        | This table contains a standard list of the world countries (e.g., USA, Japan, France, etc).                                                                                                    |
| Instrument Benchmark         | INSTR_BENCHMK  | This association table specifies a market index that is<br>used as a benchmark for a given financial instrument.<br>More than one benchmark can be used for some<br>instruments.                                                                                                    |
| Index Composition            | INDEX_CMPSTN   | This association table is used to specify all financial<br>instruments that constitute a market index. Thus, Dow<br>Jones Industrial Average index is based on a stock<br>valuation of the thirty major US corporations that are<br>included in this index.                                                                     |
| Stock                        | STOCK          | This table stores the data on stocks, e.g., stock type<br>(common stock, preferred stock, etc), dividend<br>amount, number of shares outstanding, etc. Stocks<br>attributes that are common to all types of financial<br>instruments (trading symbol, name, currency, etc) are<br>stored in the Instrument (INSTRUMENT) table.  |
| Stock Type                   | STOCK_TYPE     | This table stores a list of definitions used to specify a type of a stock, e.g., common stock, preferred stock, etc.                                                                                                    |
| Stock Subtype                | STOCK_SUBTYPE  | This table stores a list of definitions that are used to<br>categorize stocks of a particular type. Thus, a preferred<br>stock can be categorized as cumulative, non-<br>cumulative, participating and convertible.                                                                                                    |
| Exchange Traded Fund         | EXCH_TRD_FUND  | ETF This table stores the Exchange Traded Funds<br>(ETF) data. ETF attributes that are common to all<br>types of financial instruments (trading symbol, name,<br>currency, etc) are stored in the Instrument<br>(INSTRUMENT) table.                                                                                             |
| Fund Category                | FUND_CATEGORY  | This table stores a list of definitions used to<br>characterize an investment style of a mutual fund (e.g.,<br>Value, Sector, Growth, etc).                                                                                                    |
| Investment Objective<br>Type | INVST_OBJ_TYPE | This table stores a list of definitions used to<br>characterize investment goals of a mutual fund (e.g.,<br>Capital Appreciation, Income, Income and Growth,<br>etc).                                                                                                    |

| Table name             | Code            | Description text                                                                                                    |  |  |  |
|------------------------|-----------------|----------------------------------------------------------------------------------------------------|--|--|--|
| Bond                   | BOND            | This table stores the bonds' data (e.g., bond type,<br>maturity date, interest rate, etc). Bonds attributes that<br>are common to all types of financial instruments<br>(trading symbol, name, currency, etc) are stored in the<br>Instrument (INSTRUMENT) table. |  |  |  |
| Bond Type              | BOND_TYPE       | This table stores a list of definitions used to specify a type of a bond (e.g., US Treasury, Municipal, Corporate, etc).                                                                                                    |  |  |  |
| Bond Subtype           | BOND_SUBTYPE    | This table stores a list of definitions that are used to<br>categorize bonds of a particular type. Thus, US<br>Treasury issues can be categorized as Treasury Bonds,<br>Zero-Coupon Bonds, Treasury Notes, etc.                                                   |  |  |  |
| Maturity Term Type     | MTRTY_TERM_TYPE | This table stores a list of definitions used to specify a type of the bonds maturity term (e.g., short-term, intermediate, long-term, etc).                                                                                                    |  |  |  |
| Payment Frequency Type | PYMT_FRQ_TYPE   | This table stores a list of definitions used to specify a frequency of interest payments associated with a bond (annually, semi-annually, quarterly, etc).                                                                                                    |  |  |  |
| Index History          | INDEX_HISTORY   | This table stores the index's historical data, one record<br>per each trading date. The data includes the index's<br>daily values (open/close, high/low) and trade volume.                                                                                        |  |  |  |
| Index Intraday         | INDEX_INTRADAY  | This table stores the index's real-time (intraday) data<br>that shows its value movements during a trading day.<br>Each data point includes an index value and trade<br>volume.                                                                                   |  |  |  |
| Option History         | OPTION_HISTORY  | This table stores the options historical data, one record<br>per each trading date. The data includes options daily<br>price (open/close, high/low), trade volume (number of<br>contracts traded), etc.                                                           |  |  |  |
| Option Quote           | OPTION_QUOTE    | This table stores the options real-time (intraday) quote<br>data. Each quote record includes a bid/ask price, size<br>(number of contracts offered at a bid/ask price), etc.                                                                                      |  |  |  |
| Option Trade           | OPTION_TRADE    | This table stores the options real-time (intraday) trade<br>data. Each trade record includes a trade's price, size<br>(number of contracts traded), etc.                                                                                                    |  |  |  |
| Bond History           | BOND_HISTORY    | This table stores the bonds historical data, one record<br>per each trading date. The data includes bonds daily<br>price and yield values (open/close, high/low), trade<br>volume (number of bonds traded), etc.                                                  |  |  |  |
| Bond Trade             | BOND_TRADE      | This table stores the bonds real-time (intraday) trade<br>data. Each trade record includes a bonds price and<br>yield and a transactions size (number of bonds traded).                                                                                           |  |  |  |

| Table name            | Code            | Description text                                                                                                    |
|-----------------------|-----------------|----------------------------------------------------------------------------------------------------|
| Bond Quote            | BOND_QUOTE      | This table stores the bonds real-time (intraday) quote<br>data. Each quote record includes a yield, bid/ask price<br>and size (i.e., a number of bonds offered at a bid/ask<br>price).                                                                                                |
| Mutual Fund History   | MUTL_FUND_HIST  | This table stores the historical data for a mutual fund,<br>one record per each trading date. The data includes a<br>trade date and price.                                                                                                    |
| Market Index          | MARKET_INDEX    | This table stores a list of market indexes (e.g., Dow<br>Jones Industrial Average, S 500, NASDAQ<br>Composite, etc) that are used in analysis of market<br>trends, as benchmarks, etc.                                                                                                |
| Instrument Exchange   | INSTR_EXCHANGE  | This association table is used to specify an exchange<br>where a given financial instrument is listed and traded.<br>Note that some instruments can be listed on more than<br>one exchange.                                                                                           |
| Fund Share            | FUND_SHARE      | This table stores the data on mutual fund shares of a particular series (class) including a sales load, fee (12-<br>b fee), etc. Fund attributes that are common to all shares (fund type, family, investment objective type, etc) are stored in the Mutual Fund (MUTUAL_FUND) table. |
| Option Category       | OPTION_CATEGORY | This table stores a list of definitions used to specify a category of an underlier that the characteristics of an option depend upon (e.g., a bond, stock, market index, currency, etc).                                                                                              |
| Underlying Instrument | ULYING_INSTR    | This association table is used to define a financial<br>instrument (underlier) that an option is based on (e.g.,<br>stock, bond, etc).                                                                                                    |
| Underlying Index      | ULYING_INDEX    | This association table is used to define a market index (underlier) that an option is based on.                                                                                                    |

### CHAPTER 3 Sample Queries

About this Chapter

This chapter describes the sample queries included with Risk Analytics Platform.

#### Contents

| Торіс                          | Page |
|--------------------------------|------|
| Overview                       | 17   |
| Running the sample queries     | 18   |
| TAQ data queries               | 19   |
| Interday queries               | 21   |
| Historical market data queries | 23   |

### **Overview**

Risk Analytics Platform includes sample queries for historical market and TAQ data. These queries are packaged as SQL scripts and are located in subdirectories of the *\$RAP30/Scripts/* directory. Throughout this chapter, the environment variable \$RAP30 refers to the RAP 3.0 installation directory.

Appendix A, "SQL Scripts for Sample Queries" contains the SQL scripts for the Risk Analytics Platform sample TAQ, Interday, and Historical market data queries. The results returned by running the queries with the sample RAP data are also included in this appendix.

**Note** If you intend to run the queries from a client machine, your system administrator must copy the queries from the server to a target directory on the machine where the appropriate client tools are installed.

## Running the sample queries

|                                                      | The TAQ data queries run on RAPCache and VLDBServer. The Interday and<br>Historical market data queries are optimized to run on VLDBServer. You can<br>run the TAQ query scripts against the cache database and the Interday and<br>Historical market data query scripts against VLDBServer using Interactive<br>SQL: isql for the RAPCache database and dbisql for VLDBServer.                                                         |  |
|------------------------------------------------------|----------------------------------------------------------------------------------------------------|--|
| RAPCache                                             | Use Interactive SQL (isql) to run the TAQ data query scripts on your<br>RAPCache database. isql sends Transact-SQL commands to Adaptive Server<br>Enterprise, formatting the results and printing them to standard output. There<br>is no maximum size for an isql statement. To use Transact-SQL directly from<br>the operating system with the isql utility program, you must have an Adaptive<br>Server Enterprise account or login. |  |
|                                                      | For more information on running queries with Interactive SQL, see Chapter 2, "Using the isql Utility" in the <i>Adaptive Server Enterprise Utility Guide</i> .                                                                                                    |  |
| VLDBServer                                           | Use Interactive SQL Java (dbisql) to run the Interday and Historical market data query scripts on your VLDBServer database.                                                                                                    |  |
|                                                      | Interactive SQL (dbisql) is an application that allows you to type a SQL statement and send it to a database. Because interactions with databases use SQL statements, you can carry out any database operation from dbisql.                                                                                                    |  |
| Which version of<br>Interactive SQL<br>should I use? | Although both Interactive SQL Classic (dbisqlc) and Interactive SQL Java (dbisql) are included, Sybase recommends that you use Interactive SQL Java to run the queries on VLDBServer.                                                                                                    |  |
|                                                      | The Force_No_Scroll_Cursors option can make a significant difference in reducing query execution time and should be set ON. If you use Interactive SQL Classic, when you scroll through the results you may get an error that says "When Force_No_Scroll_Cursors=ON, scrolling cursor operations are not supported by Sybase IQ." You can ignore this error.                                                                            |  |
|                                                      | For more information on running queries with Interactive SQL, see Chapter 2, "Using Interactive SQL (dbisql)" in the <i>Sybase IQ Utility Guide</i> .                                                                                                    |  |

## **TAQ data queries**

Trades and Quotes (TAQ) data tables include real-time price quotes and trade prices that are updated frequently during a trading day. Queries against these tables use intraday price and quote fluctuations.

The tick queries are representative of the query workloads generated in pretrade analysis and trade order generation. Although this is a partial list of possible queries, these queries constitute a reasonable sample test for use in performance and tuning analysis and also as a template to build a library of queries. The sample TAQ queries can also be modified to build a native T-SQL access layer to present data to computational applications.

The TAQ data queries are optimized to run on both the RAPCache database and the VLDBServer database.

**Note** The TAQ data queries for VLDBServer all begin with a commit statement. This commit statement causes the data to refresh, so the query accesses the most recent data. When you write your own queries for VLDBServer, be sure to precede the query with a commit statement.

### **Script files**

The TAQ data query scripts are located in subdirectories of the *\$RAP30/Scripts* directory on the server. See the table below for a description of each script file.

| Script name   | Description                                                                                                    |
|---------------|----------------------------------------------------------------------------------------------------|
| tick_qry1.sql | Get all ticks for a specified set of 100 securities for a specified three-hour time period on a specified trade date.                                                                                                    |
| tick_qry2.sql | Determine the volume-weighted price of a security considering only the ticks in a specified three-hour interval.                                                                                                    |
| tick_qry3.sql | Determine the top 10 percentage losers for the specified date on the specified exchanges, sorted by percentage loss. The loss is calculated as a percentage of the last trade price of the previous day.                                   |
| tick_qry4.sql | Determine the top 10 most active stocks for a specified date, sorted by cumulative trade volume, by considering all trades.                                                                                                    |
| tick_qry5.sql | Find the most active stocks in the COMPUTER industry (use SIC code).                                                                                                    |
| tick_qry6.sql | Find the 10 stocks with the highest percentage spreads. Spread is the difference between the last ask-price and the last bid-price. Percentage spread is calculated as a percentage of the bid-point price (average of ask and bid price). |

**Note** An additional SQL script setup\_tick\_qry3\_last\_price.sql should be run on the RAPCache database at the end of each trading day to capture the last price of that day. This data is referenced by tick\_qry3.sql. For more information, see "setup\_tick\_qry3\_last\_price.sql" on page 46.

#### **Tick query examples**

**Query description: tick\_qry4** Determine the top 10 most active stocks for a specified date, sorted by cumulative trade volume, by considering all trades.

| TRADING_SYMBOL | TRADESIZE |  |  |
|----------------|-----------|--|--|
|                |           |  |  |
| ASU            | 2932300   |  |  |
| BEG            | 2929000   |  |  |
| AYD            | 2923600   |  |  |
| AJA            | 2884400   |  |  |
| AVQ            | 2874300   |  |  |
| AAC            | 2856400   |  |  |
| AKC            | 2854900   |  |  |
| ACN            | 2851800   |  |  |
| AQL            | 2834100   |  |  |
| AFE            | 2821600   |  |  |

**Query description: tick\_qry6** Find the 10 stocks with the highest percentage spreads. Spread is the difference between the last ask-price and the last bid-price. Percentage spread is calculated as a percentage of the bid-point price (average of ask and bid price).

TRADING\_SYMBOL PER

| ACG | 0.027027027027027027027027027 |
|-----|-------------------------------|
| ADC | 0.018248175182481751824817    |
| AFZ | 0.018018018018018018018018    |
| BBN | 0.017654476670870113493064    |
| ASS | 0.017431725740848343986054    |
| AUZ | 0.016806722689075630252100    |
| BGW | 0.016051364365971107544141    |
| AKF | 0.015804597701149425287356    |
| AUB | 0.012652889076339097427245    |
| AZY | 0.012628255722178374112075    |
|     |                               |

### Interday queries

Interday queries reflect price quotes and trade prices across multiple trading days. These queries examine the tick data of the current day plus historical data and can provide an alert for changes to statistical models during the course of the trading day.

Interday queries are optimized for RAP, as these queries require data that spans several days and weeks. Use Interactive SQL Java (dbisql) to run these scripts against the VLDBS erver.

For more information on running queries with Interactive SQL, see Chapter 2, "Using Interactive SQL (dbisql)" in the *Sybase IQ Utility Guide*.

**Note** The Interday queries for VLDBServer all begin with a commit statement. This commit statement causes the data to refresh, so the query accesses the most recent data. When you write your own queries for VLDBServer, be sure to precede each query with a commit statement.

#### **Script files**

The Interday query scripts are located in the *\$RAP30/Scripts/VLDB* directory on the server. See the table below for a description of each script file.

| Script name            | Description                                                                                                    |
|------------------------|----------------------------------------------------------------------------------------------------|
| interday_tick_qry1.sql | Determine the volume-weighted price of a security<br>considering only the ticks in a specified three-day<br>interval.                                                                                             |
| interday_tick_qry2.sql | Determine the top 10 percentage losers for the<br>specified date on the specified exchanges, sorted by<br>percentage loss. The loss is calculated as a percentage<br>of the last trade price of the previous day. |
| interday_tick_qry3.sql | Find the most active stocks in the "COMPUTER" industry for the last three days.                                                                                                    |

#### Interday query examples

**Query description: interday\_tick\_qry1** Determine the volume-weighted price of a security considering only the ticks in a specified three-day interval.

TRADING\_SYMBOL VOLUME\_WEIGHTED\_PRICE AAA 49.6641081572369

**Query description: interday\_tick\_qry3** Find the most active stocks in the "COMPUTER" industry for last three days.

| INSTRUMENT_ID | TRADING_SYMBOL | TRADESIZE | RANKING |
|---------------|----------------|-----------|---------|
| 289           | ALD            | 554400    | 1       |
| 493           | ASZ            | 538700    | 2       |
| 850           | BGS            | 529400    | 3       |
| 346           | ANI            | 519300    | 4       |
| 866           | BHI            | 516700    | 5       |
| 394           | APE            | 504600    | 6       |
| 44            | ABS            | 502800    | 7       |
| 400           | APK            | 492000    | 8       |
| 360           | ANW            | 490500    | 9       |
| 560           | AVO            | 488800    | 10      |
| 507           | ATN            | 485800    | 11      |
| 886           | BIC            | 484600    | 12      |
| 752           | BCY            | 484400    | 13      |
| 616           | AXS            | 477500    | 14      |
| 356           | ANS            | 477200    | 15      |
| 487           | AST            | 477000    | 16      |
| 80            | ADC            | 475700    | 17      |
| 230           | AIW            | 474200    | 18      |
| 980           | BLS            | 466700    | 19      |
| 810           | BFE            | 464400    | 20      |
| 588           | AWQ            | 463400    | 21      |
| 771           | BDR            | 463000    | 22      |
| 930           | BJU            | 462800    | 23      |
| 460           | ARS            | 462300    | 24      |
| 773           | BDT            | 458400    | 25      |
|               |                |           |         |

## Historical market data queries

Historical market data queries compare price histories for different instruments over time. Historical market data does not change frequently, and updates typically occur at the end of the trading day.

Historical data queries are optimized for RAP, as they require the content of VLDBServer. You can run these sample queries against VLDBServer with Interactive SQL (dbisql).

For more information on running queries with Interactive SQL, see Chapter 2, "Using Interactive SQL (dbisql)" in the *Sybase IQ Utility Guide*.

**Note** The Historical market data queries for VLDBServer all begin with a commit statement. This commit statement causes the data to refresh, so the query accesses the most recent data. When you write your own queries for VLDBServer, be sure to precede each query with a commit statement.

#### **Script files**

Historical data query scripts are located in the *\$RAP30/Scripts/VLDB* directory on the server. See the table below for a description of each script file.

| Script name   | Description                                                                                                    |
|---------------|----------------------------------------------------------------------------------------------------|
| hist_qry1.sql | Get the closing price of a set of 10 stocks for a 10-year period<br>and group into weekly, monthly, and yearly aggregates. For each<br>aggregate period, determine the low, high, and average closing<br>price value. Output is sorted by TRADING_SYMBOL and trade<br>date.                                                                        |
| hist_qry2.sql | Adjust all prices and volumes (prices are multiplied by the split<br>factor and volumes are divided by the split factor) for a set of<br>1000 stocks to reflect the split events during a specified 300-day<br>period, assuming that events occur before the first trade of the<br>split date. These are called split-adjusted prices and volumes. |
| hist_qry3.sql | For each stock in a specified list of 1000 stocks, find the differences between the daily high and daily low on the day of each split event during a specified period.                                                                                                    |
| hist_qry4.sql | Calculate the value of the S&P 500 and Russell 2000 index for<br>a specified day using unadjusted prices and the index<br>composition of the two indexes on the specified day.                                                                                                    |

| Script name   | Description                                                                                                    |
|---------------|----------------------------------------------------------------------------------------------------|
| hist_qry5.sql | Find the 21-day and 5-day moving average price for a specified list of 1000 stocks during a 6-month period. (Use split-adjusted prices.)                                                                                                    |
| hist_qry6.sql | (Based on the previous query.) Find the points (specific days)<br>when the 5-day moving average intersects the 21-day moving<br>average for these stocks. Output is sorted by<br>TRADING_SYMBOL and trade date.                                                                                                    |
| hist_qry7.sql | Determine the value of \$100,000 now if 1 year ago it was<br>invested equally in 10 specified stocks (That is, allocation for<br>each stock is \$10,000). The trading strategy is: When the 20-day<br>moving average crosses over the 5-month moving average, the<br>complete allocation for that stock is invested and when the 20-<br>day moving average crosses below the 5-month moving<br>average, the entire position is sold. The trades are made on the<br>closing price of the trading day. |
| hist_qry8.sql | Find the pair-wise coefficients of correlation in a set of 10 securities for a two-year period. Sort the securities by the coefficient of correlation, indicating the pair of securities corresponding to that row.                                                                                                    |
| hist_qry9.sql | Determine the yearly dividends and annual yield<br>(dividends/average closing price) for the past 3 years for all the<br>stocks in the Russell 2000 index that did not split during that<br>period. Use unadjusted prices since there were no splits to adjust<br>for.                                                                                                    |

#### Historical market query examples

**Query description: hist\_qry1** Get the closing price of a set of 10 stocks for a 10-year period and group into weekly, monthly, and yearly aggregates. For each aggregate period, determine the low, high, and average closing price value. The output is sorted by TRADING\_SYMBOL and trade date.

| TRADING_SYMBOL | YEAR | MON | WEEK   | MAX_PRICE | MIN_PRICE | AVG_PRICE   |
|----------------|------|-----|--------|-----------|-----------|-------------|
| AAA            | 2005 | 2   | 7      | 26.24     | 25.48     | 25.925      |
| AAA            | 2005 | 2   | 8      | 26.49     | 25.46     | 25.972      |
| AAA            | 2005 | 2   | 9      | 27.28     | 26.48     | 26.746      |
| AAA            | 2005 | 2   | 10     | 26.47     | 26.47     | 26.47       |
| AAA            | 2005 | 2   | (NULL) | 27.28     | 25.46     | 26.25066667 |
| AAA            | 2005 | 3   | 10     | 26.46     | 25.93     | 26.2625     |
| AAA            | 2005 | 3   | 11     | 26.19     | 24.9      | 25.566      |
| AAA            | 2005 | 3   | 12     | 26.16     | 25.38     | 25.792      |
| AAA            | 2005 | 3   | 13     | 25.38     | 24.37     | 24.924      |
| AAA            | 2005 | 3   | 14     | 25.61     | 25.11     | 25.36       |
| AAA            | 2005 | 3   | (NULL) | 26.46     | 24.37     | 25.56086957 |
| AAA            | 2005 | 4   | 14     | 25.87     | 25.87     | 25.87       |
| AAA            | 2005 | 4   | 15     | 26.39     | 25.34     | 25.866      |
| AAA            | 2005 | 4   | 16     | 26.1      | 25.07     | 25.634      |
| AAA            | 2005 | 4   | 17     | 25.81     | 24.81     | 25.314      |
| AAA            | 2005 | 4   | 18     | 27.94     | 26.59     | 27.284      |
| AAA            | 2005 | 4   | (NULL) | 27.94     | 24.81     | 26.01714286 |
| AAA            | 2005 | 5   | 19     | 27.1      | 26.55     | 26.828      |
| AAA            | 2005 | 5   | 20     | 27.08     | 26.29     | 26.71       |
| AAA            | 2005 | 5   | 21     | 27.08     | 26.54     | 26.862      |
| AAA            | 2005 | 5   | 22     | 28.45     | 27.07     | 27.836      |
| AAA            | 2005 | 5   | 23     | 27.88     | 27.6      | 27.74       |
| AAA            | 2005 | 5   | (NULL) | 28.45     | 26.29     | 27.12090909 |
| AAA            | 2005 | 6   | 23     | 27.05     | 26.24     | 26.69       |
|                |      |     |        |           |           |             |

**Note** The hist\_qry1 query uses the ROLLUP operator. The NULL values for month and week are subtotals. A NULL value in the week column is a subtotal for the month. A NULL value in the month and week columns is a subtotal for the year.

**Query description: hist\_qry4** Calculate the value of the S&P 500 and Russell 2000 index for a specified day using unadjusted prices and the index composition of the two indexes on the specified day.

| INDEX_NAME   | AVERAGE_CLOSE_PRICE |
|--------------|---------------------|
| Russell 2000 | 49.47026052         |
| S&P 500      | 54.44644            |

**Query description: hist\_qry7** Determine the value of \$100,000 now if 1 year ago it was invested equally in 10 specified stocks (that is, allocation for each stock is \$10,000). The trading strategy is: When the 20-day moving average crosses over the 5-month moving average, the complete allocation for that stock is invested, and when the 20-day moving average crosses below the 5-month moving average, the entire position is sold. The trades are made on the closing price of the trading day.

STOCK\_VALUE 289690.0039

#### CHAPTER 4

## **Generating DDL Scripts**

#### About this Chapter

Contents

This chapter tells you how to generate the Data Definition Language (DDL) statements to create database objects from the Risk Analytics data models for the VLDBServer and RAPCache databases.

| Торіс                                         | Page |
|-----------------------------------------------|------|
| Overview                                      | 27   |
| Generating database schema with PowerDesigner | 28   |
| VLDBServer database                           | 29   |
| RAPCache database                             | 33   |

#### **Overview**

Risk Analytics Platform includes separate data models for the VLDBServer and RAPCache databases. Although these data models target different databases, they share an identical data structure.

Depending on your business environment, you may need to create additional tables or columns. If you modify the data model, the RAPCache database schema must match the VLDBServer schema, if both databases are targets of the same data loading process, or support the same queries, or both. After you make your changes, you can use PowerDesigner to produce a set of data definition language (DDL) statements directly from the data model. PowerDesigner saves the DDL in a SQL script that you can run to generate the tables and other objects for the target databases.

#### Note

You need to install Sybase PowerDesigner 11.1 on Windows before you generate DDL for the Risk Analytics databases. You can also use PowerDesigner to view and update the data model.

For information on installing PowerDesigner, see "Installing PowerDesigner PhysicalArchitect" in Chapter 2, "Installing RAP Core Components" of the *Risk Analytics Platform Installation and Configuration Guide*.

For information on using PowerDesigner, refer to the PowerDesigner 11.1 product documentation.

Risk Analytics Platform includes the DDL scripts you need to create database objects in both your RAPCache database (an Adaptive Server Enterprise database) and your VLDBServer database (a Sybase IQ database). The instructions in this chapter are optional, unless you customize the data models. In this case, the following instructions guide you through the PowerDesigner DDL generation process for both the VLDBServer and RAPCache databases.

#### Note

Your system administrator must copy the data models from the subdirectories of *\$RAP30/Model* on the server to a target directory on the Windows machine where PowerDesigner is installed. As a convention, this document refers to the model directories on the target machine as *Model*\*VLDB* and *Model*\*RAPCache*. The environment variable \$RAP30 refers to the RAP 3.0 installation directory.

#### Generating database schema with PowerDesigner

PowerDesigner includes all the resources you need to generate a set of data definition language (DDL) statements in SQL scripts directly from the Risk Analytics data models. You can run these scripts to generate a schema for your VLDBServer and RAPCache databases.

To generate DDL from a data model:

- Open the data model in PowerDesigner.
- Change the default database user.
- Generate the script that creates a schema for the new database.
- Log in to the database and run the script.
Procedures for the VLDBServer and the RAPCache databases vary. Refer to the appropriate section for specific instructions.

# VLDBServer database

Follow these instructions to generate DDL for VLDBServer, which is a Sybase IQ database. The data model for VLDBServer is *RAP\_IQ.pdm*, which is located in the *Model*\*VLDB* folder.

## Changing the default database user

In the database, the user who creates an object (table, view, stored procedure, and so on) owns that object and is automatically granted all permissions on it. Risk Analytics data models ship with a default database owner named RAP\_USER.

You may want to overwrite the default database owner with a name specific to your environment. Overwriting the default user name globally changes ownership of database objects from the default owner to the new owner.

- 1 Start PowerDesigner 11.1.
- 2 Click File | Open | Choose RAP\_IQ.pdm.
- 3 Click Model | Users and Roles | Users.
- 4 In the Name column, change the default user (RAP\_USER) to the new database user.
- 5 Click Apply.

## Generating a DDL script

After you change the default database user, you can generate DDL directly from the data model. PowerDesigner saves the results in a SQL script that you use to generate the tables and other objects in the target database.

#### Note

Use the model *RAP\_IQ.pdm* to generate DDL for the VLDBServer database. Do *not* use a different model by changing the target database to IQ, as this will result in the loss of index information.

- 1 Click Database | Generate Database.
- 2 On the Database Generation dialog, click the browse button and choose the directory where you want to store the script. Click OK.
- 3 In the File name box, type a name for the SQL script. You will use this script in the next procedure.
- 4 On the Tables & Views, Keys & Indexes, Database, and Options tabs, set options as listed in the following table:

| In this panel | Set these options                                                  |
|---------------|--------------------------------------------------------------------|
| Tables        | Create table                                                       |
| Primary keys  | Create primary key<br>Inside Table                                 |
| Indexes       | Create index                                                       |
| Foreign keys  | Create foreign key                                                 |
|               | Dutside                                                            |
|               | Declarative Integrity                                              |
|               | Turn all options off                                               |
|               | Accept all defaults                                                |
|               | In this panel<br>Tables<br>Primary keys<br>Indexes<br>Foreign keys |

**Note** If you select User-defined type in the Columns panel of the Tables & Views tab, you *must also* select Create data type in the User-defined data types panel of the Database tab. PowerDesigner generates correct data types in the DDL script, even if you do not select this pair of options.

5 Click the Selection tab.

The Selection tab includes two drop-down boxes: the drop-down box on the left is used to choose the RAP model to generate, and the drop-down box on the right is used to choose the database owner.

- 6 From the drop-down box on the right, choose the database owner.
- 7 On the Tables tab, click the Select All button, which is to the right of the database owner drop-down box.
- 8 On the Domains tab, choose the database owner, click the Select All button, click Apply, then click OK.

PowerDesigner checks the model for any errors, builds a result list, and generates the DDL. The Result dialog appears, which identifies the name and location of the generated file. You can click the Edit button on the Result dialog to view the generated script. Close the Result dialog.

The Result List dialog appears in the background and may include several warnings, for example, "Existence of index" and "Existence of reference." These warnings normally occur during generation.

- 9 Close the Result List dialog, then exit PowerDesigner.
  - If PowerDesigner prompts you to save the current workspace, click No.
  - If PowerDesigner prompts you to save the model, click Yes only if you want to save the modified model. Otherwise, click No.

#### Indexes in the VLDBServer database

As delivered, the *RAP\_IQ.pdm* data model includes only those indexes that support the sample queries. Statements needed to create these indexes appear in the DDL scripts generated from the RAP IQ data model. Consequently, the indexes supplied with the model are created automatically when you run the corresponding DDL scripts.

Depending on site-specific issues such as limits on the available load time and the actual queries in the database, you may want to add or remove indexes from the RAP IQ data model. For detailed information on IQ indexes, refer to the Sybase IQ product documentation.

## **Executing the script**

At this point, you can execute the DDL script in Interactive SQL and create database objects in the VLDBServer database.

1 Start the VLDB database server, if the server is not already running. To do this, change to the directory that contains the database files and use the following command format:

```
start_asiq -n server_name @config_file.cfg
database_name.db
```

Be sure to use the -n switch to name the server, either in the configuration file or on the command line when you start the server.

#### Note

If you specify -n *server\_name* without a *database\_name*, you connect to the default database on the current server. If you specify -n *database\_name* without a *server\_name*, you connect to the specified database on the current server.

2 Enter the following command at the operating system prompt to start Interactive SQL Java:

dbisql

- 3 Enter the correct User ID, Password, and server information in the dbisql Connect dialog box.
- 4 Open the generated DDL script for IQ and click the Execute SQL statement button on the Interactive SQL toolbar to execute the script.

# **RAPCache database**

Follow these instructions to generate DDL for the RAPCache database, which is an Adaptive Server Enterprise database. The data model for RAPCache is *RAP\_ASE.pdm* in the *Model*\*RAPCache* folder.

## Changing the default database user

- 1 Start PowerDesigner 11.1.
- 2 Click File | Open | Choose RAP\_ASE.pdm.
- 3 Click Model | Users and Roles | Users.
- 4 In the Name column, change the default user (RAP\_USER) to the new database user.
- 5 Click Apply.

## Generating a DDL script

After you change the default database user, you can generate DDL directly from the data model. PowerDesigner saves the results in a SQL script that you use to generate the tables and other objects in the target database.

#### Note

Use the model *RAP\_ASE.pdm* to generate DDL for the RAPCache database. Do *not* use a different model by changing the target database to ASE, as this will result in the loss of index information.

- 1 Click Database | Generate Database.
- 2 On the Database Generation dialog, click the browse button, and choose the directory where you want to store the script. Click OK.
- 3 In the File name box, type a name for the SQL script. You will use this script in the next procedure.
- 4 On the Tables & Views, Keys & Indexes, Database, and Options tabs, set options as listed in the following table:

| On this tab    | In this panel     | Set these options     |
|----------------|-------------------|-----------------------|
| Tables & Views | Tables            | Create table          |
|                | Columns           | User Defined Type     |
|                |                   | Спеск                 |
| Keys & Indexes | Primary keys      | Create primary key    |
|                |                   | Inside Table          |
|                | Indexes           | Deselect Create index |
|                | Foreign keys      | Create foreign key    |
|                |                   | Outside               |
|                |                   | Declarative Integrity |
| Database       | User-defined data | Create data type      |
|                | type              |                       |
| Options        |                   | Accept all defaults   |

5 Click the Selection tab.

The Selection tab includes two drop-down boxes: the drop-down box on the left is used to choose the RAP model to generate, and the drop-down box on the right is used to choose the database owner.

- 6 From the drop-down box on the right, choose the database owner.
- 7 On the Tables tab, click the Select All button, which is to the right of the database owner drop-down box.
- 8 On the Domains tab, choose the database owner, click the Select All button, click Apply, then click OK.

PowerDesigner checks the model for any errors, builds a result list, and generates the DDL. The Result dialog appears, which identifies the name and location of the generated file. You can click the Edit button on the Result dialog to view the generated script. Close the Result dialog.

The Result List dialog appears in the background and may include several warnings, for example, "Existence of index" and "Existence of reference." These warnings normally occur during generation.

- 9 Close the Result List dialog, then exit PowerDesigner.
  - If PowerDesigner prompts you to save the current workspace, click No.
  - If PowerDesigner prompts you to save the model, click Yes only if you want to save the modified model. Otherwise, click No.

## Modifying the DDL script

The standard RAPCache database DDL script that ships with Risk Analytics includes configuration statements not found in DDL generated directly from the data model. If you generate DDL from the data model, you must edit the script and add the missing statements.

There are two ways to edit a custom script:

- Use an editor to copy the missing statements from the standard RAPCache DDL script into the script you generated from the data model. The standard RAPCache DDL script is \$RAP30/Model/RAPCache/RAP\_Table.sql.
- Open the script you generated from the data model and type the missing statements at the appropriate locations.

#### Editing the script

Add these statements immediately after the file header and before the first domain statement that begins on line 7. These edits modify the tempdb and model database size, change the database settings, and bind the cache to memory, preventing data from being paged-out to disk.

```
use master
qo
alter database tempdb on master=100
go
alter database model on master=100
qo
sp dboption model, single, 'true'
go
use model
go
sp_bindcache c_log, model, syslogs
go
use master
go
sp dboption model, single, 'true'
go
use model
qo
sp_bindcache c_log, model, syslogs
qo
use master
qo
sp_dboption model, single, 'false'
```

```
go
use model
go
sp_logiosize '16K'
go
exec sp_addsegment s1 , model, master
exec sp_addsegment s2 , model, master
exec sp_addsegment s3 , model, master
exec sp_addsegment o1 , model, master
go
```

- STOCK\_QUOTE The STOCK\_QUOTE table stores real-time (intraday) quotes. To modify this table, comment out the constraint statement and add statements to reduce lock contention and partition the table to distribute I/O over different devices.
  - 1 Locate the STOCK\_QUOTE table; use double dashes to comment out the line that reads:

```
constraint PK_STOCK_QUOTE primary key
(INSTRUMENT_ID, QUOTE_DATE, QUOTE_SEQ_NBR) on o1
```

The line should now read:

```
-- constraint PK_STOCK_QUOTE primary key (INSTRUMENT_ID, QUOTE_DATE, QUOTE_SEQ_NBR) on o1
```

2 Add these lines after the open parenthesis ) on the next line:

```
)
lock datarows
partition by roundrobin (p1 on s1, p2 on s2, p3
on s3)
```

The entire edit looks like this:

```
-- constraint PK_STOCK_QUOTE primary key
(INSTRUMENT_ID, QUOTE_DATE, QUOTE_SEQ_NBR) on ol
)
lock datarows
partition by roundrobin (pl on s1, p2 on s2, p3
on s3)
go
```

STOCK\_TRADE The STOCK\_TRADE table stores real-time (intraday) trade data. To modify this table, comment out the constraint statement and add statements to reduce lock contention and partition the table to distribute I/O over different devices.

1 Locate the STOCK\_TRADE table, use double dashes to comment out the line that reads:

constraint PK\_STOCK\_TRADE primary key
(INSTRUMENT\_ID, TRADE\_SEQ\_NBR, TRADE\_DATE) on o1

The line should now read:

```
-- constraint PK_STOCK_TRADE primary key (INSTRUMENT_ID, TRADE_SEQ_NBR, TRADE_DATE) on ol
```

2 Add these lines after the open parenthesis ) on the next line:

```
)
lock datarows
partition by roundrobin (pl on s1, p2 on s2, p3
on s3)
```

The entire edit looks like this:

```
-- constraint PK_STOCK_TRADE primary key
(INSTRUMENT_ID, TRADE_SEQ_NBR, TRADE_DATE) on o1
)
lock datarows
partition by roundrobin (p1 on s1, p2 on s2, p3 on
s3)
go
```

ULYING\_INSTR ULYING\_INSTR is an association table used to define a financial instrument. You need to add statements after this block to create a local index on quote time for the STOCK\_QUOTE table and a local index on trade time for the STOCK\_TRADE table.

1 Locate the ULYING\_INSTR table and look for the block that reads:

```
create table <database owner>.ULYING_INSTR (
OPTION_INSTR_ID SYB_ID not null,
INSTRUMENT_ID SYB_ID not null,
constraint PK_ULYING_INSTR primary key
(OPTION_INSTR_ID, INSTRUMENT_ID)
)
go
```

2 Add the following lines after the go command:

```
create index STOCK_QUOTE_QUOTE_TIME on STOCK_QUOTE
(
QUOTE_TIME ASC
)
on ol
local index
go
create index STOCK_TRADE_TRADE_TIME on STOCK_TRADE
(
TRADE_TIME ASC
)
on ol
local index
go
```

The entire edit looks like this:

```
create table <database owner>.ULYING INSTR (
OPTION_INSTR_ID SYB_ID not null,
INSTRUMENT_ID SYB_ID not null,
constraint PK ULYING_INSTR primary key
(OPTION_INSTR_ID, INSTRUMENT_ID)
)
go
create index STOCK_QUOTE_QUOTE_TIME on STOCK_QUOTE
(
QUOTE TIME ASC
)
on ol
local index
qo
create index STOCK_TRADE_TRADE_TIME on STOCK_TRADE
(
TRADE_TIME ASC
)
on ol
local index
go
```

| LAST_TRADE_ | The LAST_TRADE_PRICE table stores information about the last trade prices     |
|-------------|-------------------------------------------------------------------------------|
| PRICE       | of the trading day. The SQL statements that create the LAST_TRADE_PRICE       |
|             | table are not included in the DDL generated from the data model. Follow these |
|             | instructions to add the necessary SQL statements to your custom script.       |

This table is used like a temporary table in the cache to support the tick\_qry3 sample query. If you run this query against the VLDBServer database instead of RAPCache, you do not need this table, as you have access to historical data.

1 Locate the section of code that creates the MAJOR\_IDST\_CLS table. This section begins with the following lines:

| /*===================================== | :=====*/ |
|-----------------------------------------|----------|
| /* Table: MAJOR_IDST_CLS                | */       |
| /*                                      | */       |

2 Add the following lines *before* the create MAJOR\_IDST\_CLS table section:

```
/*_____*/
/* Table: LAST TRADE PRICE
                                     */
/*-----*/
create table LAST TRADE PRICE
(INSTRUMENT ID SYB ID
                         not null,
TRADING SYMBOL SYB CODE VAR not null,
TRADE PRICE
             SYB MONEY
                        null,
TRADE DATE
             SYB DATE
                         not null
)
create index LAST TRADE PRICE INSTRUMENT ID on
LAST TRADE PRICE (
INSTRUMENT ID ASC
)
go
```

The entire edit looks like this:

```
/*===========*/
/* Table: LAST TRADE PRICE
                                     */
/*_____*/
create table LAST TRADE PRICE
(INSTRUMENT ID
             SYB ID
                       not null,
TRADING SYMBOL
            SYB CODE VAR not null,
TRADE PRICE
             SYB MONEY
                        null,
TRADE DATE
             SYB DATE not null
)
create index LAST TRADE PRICE INSTRUMENT ID on
LAST TRADE PRICE (
INSTRUMENT ID ASC
)
go
```

## **Executing the script**

At this point, you can execute the DDL script in Interactive SQL and create database objects in the RAPCache database. These instructions apply to UNIX and Linux platforms.

1 At the operating system prompt, enter the command:

isql -Sserver\_name -Uuser\_name -Ppassword -iase\_ddl.sql -ologfile

If the RAPCache server is not running, start the server as described in "Start the RAPCache server" in Chapter 2, "Installing RAP Core Components" of the *Risk Analytics Platform Installation and Configuration Guide*.

2 Check the log file for errors.

# APPENDIX A SQL Scripts for Sample Queries

| About this Appendix | This appendix contains the SQL scripts for the Risk Ana<br>sample TAQ, Interday, and Historical market data querie<br>returned by running the queries with the sample RAP da<br>included. Script files are located in subdirectories of the<br>directory. Throughout this appendix, the environment va-<br>refers to the RAP 3.0 installation directory. | This appendix contains the SQL scripts for the Risk Analytics Platform sample TAQ, Interday, and Historical market data queries. The results returned by running the queries with the sample RAP data are also included. Script files are located in subdirectories of the <i>\$RAP30/Scripts</i> directory. Throughout this appendix, the environment variable <i>\$RAP30</i> refers to the RAP 3.0 installation directory. |  |
|---------------------|----------------------------------------------------------------------------------------------------|----------------------------------------------------------------------------------------------------|--|
|                     | For more information about the RAP sample queries, re "Sample Queries."                                                                                                    | fer to Chapter 3,                                                                                                    |  |
| Contents            | Торіс                                                                                                    | Page                                                                                                    |  |
|                     | TAQ data queries                                                                                                    | 41                                                                                                    |  |
|                     | Interday queries                                                                                                    | 57                                                                                                    |  |
|                     | Historical market data queries                                                                                                    | 62                                                                                                    |  |

# **TAQ** data queries

TAQ data tables include real-time price quotes and trade prices that are updated frequently during a trading day. Queries against these tables use intraday price and quote fluctuations.

The tick queries are representative of the query workloads generated in pre-trade analysis and trade order generation. Although this is a partial list of possible queries, these queries constitute a reasonable sample test for use in performance and tuning analysis and also as a template for building a library of queries. The sample TAQ queries can also be modified to build a native T-SQL access layer to present data to computational applications.

The TAQ data queries are optimized to run with the Risk Analytics Platform sample data in both VLDBServer and RAPCache databases.

**Note** The TAQ data queries for VLDBServer all begin with a commit statement. This commit statement causes the data to refresh, so the query accesses the most recent data. When you write your own queries for VLDBServer, be sure to precede the query with a commit statement.

| Script name   | Description                                                                                                    |
|---------------|----------------------------------------------------------------------------------------------------|
| tick_qry1.sql | Get all ticks for a specified set of 100 securities for a specified                                                |
|               | unee-nour time period on a specified trade date.                                                                   |
| tick_qry2.sql | Determine the volume-weighted price of a security considering<br>only the ticks in a specified three-hour interval |
|               | only de dets in a specified diece floar interval.                                                                  |
| tick_qry3.sql | Determine the top 10 percentage losers for the specified date on the                                               |
|               | specified exchanges, sorted by percentage loss. The loss is                                                        |
|               | calculated as a percentage of the last trade price of the previous day.                                            |
| tick_qry4.sql | Determine the top 10 most active stocks for a specified date, sorted                                               |
|               | by cumulative trade volume, by considering all trades.                                                             |
| tick_qry5.sql | Find the most active stocks in the COMPUTER industry (use SIC                                                      |
|               | code).                                                                                                    |
| tick_qry6.sql | Find the 10 stocks with the highest percentage spreads. Spread is                                                  |
|               | the difference between the last ask-price and the last bid-price.                                                  |
|               | Percentage spread is calculated as a percentage of the bid-point                                                   |
|               | price (average of ask and bid price)                                                                               |
|               | price (uterage of ask and one price).                                                                              |

**Note** An additional SQL script setup\_tick\_qry3\_last\_price.sql should be run on RAPCache at the end of each trading day to capture the last price of that day. This data is referenced by tick\_qry3.sql.

## tick\_qry1.sql

Get all ticks for a specified set of 100 securities for a specified three-hour time period on a specified trade date.

## Output

The following output displays the first 25 rows returned by this query:

| TRADING_SYMBOL | TRADE_DATE |            | TRADE_TIME      | TRADE_PRICE |
|----------------|------------|------------|-----------------|-------------|
| AAO            | 2005-11-14 | 2005-11-14 | 09:00:02.000000 | 113.34      |
| AAQ            | 2005-11-14 | 2005-11-14 | 09:00:03.000000 | 91.75       |
| ABQ            | 2005-11-14 | 2005-11-14 | 09:00:10.000000 | 73.68       |
| ACR            | 2005-11-14 | 2005-11-14 | 09:00:14.000000 | 109.62      |
| ACE            | 2005-11-14 | 2005-11-14 | 09:00:17.000000 | 77.34       |
| AAD            | 2005-11-14 | 2005-11-14 | 09:00:39.000000 | 106.18      |
| ACI            | 2005-11-14 | 2005-11-14 | 09:00:49.000000 | 26.34       |
| ABF            | 2005-11-14 | 2005-11-14 | 09:00:51.000000 | 78.68       |
| ACQ            | 2005-11-14 | 2005-11-14 | 09:01:01.000000 | 78.28       |
| ADF            | 2005-11-14 | 2005-11-14 | 09:01:25.000000 | 38.87       |
| ABU            | 2005-11-14 | 2005-11-14 | 09:01:35.000000 | 113.75      |
| AAR            | 2005-11-14 | 2005-11-14 | 09:01:43.000000 | 33.65       |
| ACY            | 2005-11-14 | 2005-11-14 | 09:01:49.000000 | 76.71       |
| ACD            | 2005-11-14 | 2005-11-14 | 09:01:55.000000 | 47.34       |
| ACR            | 2005-11-14 | 2005-11-14 | 09:01:55.000000 | 109.62      |
| ACR            | 2005-11-14 | 2005-11-14 | 09:01:57.000000 | 109.62      |
| ACP            | 2005-11-14 | 2005-11-14 | 09:01:57.000000 | 101.28      |
| ADS            | 2005-11-14 | 2005-11-14 | 09:02:02.000000 | 31.75       |
| ADO            | 2005-11-14 | 2005-11-14 | 09:02:02.000000 | 95.21       |
| AAC            | 2005-11-14 | 2005-11-14 | 09:02:19.000000 | 118.68      |
| ACM            | 2005-11-14 | 2005-11-14 | 09:02:26.000000 | 80.25       |
| ADL            | 2005-11-14 | 2005-11-14 | 09:02:29.000000 | 122         |
| AAP            | 2005-11-14 | 2005-11-14 | 09:02:32.000000 | 53.28       |
| AAQ            | 2005-11-14 | 2005-11-14 | 09:02:39.000000 | 91.75       |
| ACK            | 2005-11-14 | 2005-11-14 | 09:02:53.000000 | 69.5        |
|                |            |            |                 |             |

• • •

#### SQL

The following script contains the SQL statements for this query. Note that there are separate scripts optimized for RAPCache and VLDBServer.

#### VLDBServer

```
-- Get all ticks for a specified set of 100 securities for a specified
-- three hour time period on a specified trade date.
-- This query is optimized to run IQ.
commit
;
SELECT TRADING_SYMBOL, TRADE_DATE, TRADE_TIME, TRADE_PRICE
FROM STOCK_TRADE
WHERE TRADE_TIME BETWEEN '2005-11-14 9:00'
AND '2005-11-14 12:00'
AND TRADING_SYMBOL BETWEEN 'AAA' AND 'ADV'
AND TRADING_SYMBOL BETWEEN 'AAA' AND 'ADV'
AND LENGTH(TRADING_SYMBOL) = 3
;
RAPCache
-- Get all ticks for a specified set of 100 securities for a specified
```

-- three hour time period on a specified trade date.

-- This query is optimized to run ASE.

```
SELECT TRADING_SYMBOL, TRADE_DATE, TRADE_TIME, TRADE_PRICE
FROM STOCK_TRADE
WHERE TRADE_TIME BETWEEN '2005-11-14 9:00:00'
AND '2005-11-14 12:00:00'
AND TRADING_SYMBOL BETWEEN 'AAA' AND 'ADV'
AND LEN(TRADING_SYMBOL) = 3
```

go

## tick\_qry2.sql

Determine the volume-weighted price of a security considering only the ticks in a specified three-hour interval.

#### Output

The following output displays the results of this query for the specified security ADV:

TRADING\_SYMBOL VOLUME\_WEIGHTED\_PRICE ADV 30.73768473

#### SQL

The following script contains the SQL statements for this query. Note that there are separate scripts optimized for RAPCache and VLDBServer.

#### VLDBServer

-- Determine the volume weighted price of a security considering -- only the ticks in a specified three hour interval. -- This query will run on either the ASE or IQ platform. commit ; SELECT TRADING SYMBOL, SUM(TRADE SIZE\*TRADE PRICE)/SUM(TRADE SIZE) as VOLUME WEIGHTED PRICE FROM STOCK TRADE WHERE TRADE TIME BETWEEN '2005-11-14 12:00' AND '2005-11-14 15:00' AND TRADING SYMBOL = 'ADV' GROUP BY TRADING SYMBOL; RAPCache -- Determine the volume weighted price of a security considering -- only the ticks in a specified three hour interval. -- This query will run on either the ASE or IQ platform. SELECT TRADING SYMBOL, SUM(TRADE SIZE\*TRADE PRICE)/SUM(TRADE SIZE) as VOLUME WEIGHTED PRICE FROM STOCK TRADE WHERE TRADE TIME BETWEEN '2005-11-14 12:00' AND '2005-11-14 15:00'

```
AND TRADING_SYMBOL = 'ADV'
GROUP BY TRADING SYMBOL
```

go

## setup\_tick\_qry3\_last\_price.sql

This SQL script should be run on the RAPCache database at the end of each trading day to capture the last price of that day. This data is stored in the LAST\_TRADE\_PRICE table and is referenced by tick\_qry3.sql. Before running the script, change the date in the two WHERE clauses to the date of the trading day for which the last trade price is to be captured.

#### Output

The following output displays the type of data inserted in the LAST\_TRADE\_TABLE table by this query:

| INSTRUMENT_ID | TRADING_SYMBOL | TRADE_PRICE | TRAD | E_I | DATE |
|---------------|----------------|-------------|------|-----|------|
| 768           | BDO            | 62.96       | Nov  | 10  | 2005 |
| 676           | BAA            | 37.96       | Nov  | 10  | 2005 |
| 419           | AQD            | 28.65       | Nov  | 10  | 2005 |
| 38            | ABM            | 8.03        | Nov  | 10  | 2005 |
| 986           | BLY            | 52.53       | Nov  | 10  | 2005 |
| 332           | AMU            | 17          | Nov  | 10  | 2005 |
| 200           | AHS            | 35.34       | Nov  | 10  | 2005 |
| 104           | AEA            | 19.81       | Nov  | 10  | 2005 |
| 823           | BFR            | 38.53       | Nov  | 10  | 2005 |
| 440           | AOY            | 41.21       | Nov  | 10  | 2005 |

. . .

#### SQL

The following script contains the SQL statements for this query:

-- This code should be run at the end of each trading day to capture -- the last price of that day. Before running the script, the date in -- the two where clauses needs to be changed to that of the trading day -- for which the last trade price is to be captured.

Insert LAST\_TRADE\_PRICE
Select INSTRUMENT\_ID, TRADING\_SYMBOL, TRADE\_PRICE, TRADE\_DATE
FROM STOCK\_TRADE st, (Select INSTRUMENT\_ID AS idx, max(TRADE\_TIME) AS maxtime,
 max(TRADE SEQ NBR) AS maxseq

from STOCK\_TRADE
where TRADE\_TIME between '2005-11-10 00:00:00' and '2005-11-10 23:59:59'
group by INSTRUMENT\_ID) y
WHERE st.TRADE\_TIME between '2005-11-10 00:00:00' and '2005-11-10 23:59:59'
AND st.TRADE\_TIME = maxtime and idx = st.INSTRUMENT\_ID and st.TRADE\_SEQ\_NBR =
maxseq
go

## tick\_qry3.sql

Determine the top 10 percentage losers for the specified date on the specified exchanges, sorted by percentage loss. The loss is calculated as a percentage of the last trade price of the previous day.

**Note** The SQL script setup\_tick\_qry3\_last\_price.sql should be run at the end of each trading day on RAPCache database to capture data required by tick\_qry3.sql.

#### Output

The following output displays the rows returned by this query:

| INSTRUMENT_ID | TRADING_SYMBOL | PER_LOSER   | LOSER_RANK |
|---------------|----------------|-------------|------------|
| 443           | ARB            | -1.7355085  | 1          |
| 620           | AXW            | -1.72143974 | 2          |
| 173           | AGR            | -1.47387226 | 3          |
| 99            | ADV            | -1.22580645 | 4          |
| 863           | BHF            | -1.12903225 | 5          |
| 805           | BEZ            | -1.03437785 | 6          |
| 440           | AQY            | -1.0184937  | 7          |
| 448           | ARG            | -0.91441111 | 8          |
| 925           | BJP            | -0.90879584 | 9          |
| 374           | AOK            | -0.79365079 | 10         |

#### SQL

The following script contains the SQL statements for this query. Note that there are separate scripts optimized for RAPCache and VLDBServer.

VLDBServer

```
BEGIN
--Determine the top 10 percentage losers for the specified date on the
--specified exchanges sorted by percentage loss. The loss is calculated
--as a percentage of the last trade price of the previous day.
-- This query is optimized to run on IQ.
commit
;
Select INSTRUMENT ID, TRADING SYMBOL, TRADE PRICE, TRADE DATE into
#temp tick3a
FROM DBA.STOCK TRADE st, (Select INSTRUMENT ID AS idx, max(TRADE TIME) AS
maxtime
from DBA.STOCK TRADE where TRADE DATE = '2005-11-11'
group by INSTRUMENT ID) y
WHERE st.TRADE DATE = '2005-11-11'
AND st.TRADE TIME = maxtime and idx = st.INSTRUMENT ID
;
create variable prev day date;
set prev day = (Select MAX(TRADE DATE) from STOCK TRADE where TRADE DATE <
'2005-11-11');
SELECT TOP 10 INSTRUMENT ID, TRADING SYMBOL, PER LOSER, LOSER RANK
FROM (SELECT INSTRUMENT ID, TRADING SYMBOL, per loser,
RANK() OVER (ORDER BY per loser ASC) loser rank
FROM
      (SELECT t.INSTRUMENT_ID,t.TRADING_SYMBOL, (t.mtp-y.mtp)*100/y.mtp
per loser
FROM (SELECT INSTRUMENT ID, TRADING SYMBOL, TRADE PRICE mtp
FROM #temp tick3a) t,
(SELECT INSTRUMENT ID, TRADING SYMBOL, CLOSE PRICE mtp
FROM STOCK HISTORY
WHERE TRADE_DATE = prev_day) y
WHERE t.INSTRUMENT ID=y.INSTRUMENT ID
) a
) b
where PER LOSER < 0
ORDER BY PER LOSER;
```

```
drop variable prev_day;
   END
RAPCache
   --Determine the top 10 percentage losers for the specified date on the
   --specified exchanges sorted by percentage loss. The loss is calculated
   --as a percentage of the last trade price of the previous day.
   -- This query is optimized to run on ASE.
   set parallel degree 1
   go
   -- current day
   Select INSTRUMENT_ID, TRADING_SYMBOL, TRADE_PRICE, TRADE_DATE into
   #temp tick3a
   FROM STOCK TRADE st, (Select INSTRUMENT ID AS idx, max(TRADE TIME) AS
   maxtime
   from STOCK TRADE
   where TRADE TIME between '2005-11-11 00:00:00' and '2005-11-11 23:59:59'
   group by INSTRUMENT ID) y
   -- WHERE st.TRADE DATE = '2005-11-11'
   WHERE st.TRADE_TIME between '2005-11-11 00:00:00' and '2005-11-11 23:59:59'
   AND st.TRADE TIME = maxtime and idx = st.INSTRUMENT ID
   set rowcount 10
   SELECT TRADING SYMBOL, PER LOSER
   FROM (SELECT TRADING SYMBOL, PER LOSER
   FROM (SELECT t.INSTRUMENT ID, t.TRADING SYMBOL,
      (t.mtp-y.mtp) *100/y.mtp PER LOSER
   FROM (SELECT INSTRUMENT ID, TRADING SYMBOL, TRADE DATE , TRADE PRICE mtp
   FROM #temp tick3a) t,
   (SELECT INSTRUMENT ID, TRADING SYMBOL, TRADE DATE, TRADE PRICE mtp
   FROM LAST TRADE PRICE) y
   WHERE t.INSTRUMENT ID=y.INSTRUMENT_ID
   AND
          y.TRADE DATE = '2005-11-10'
   ) a
   ) b
   where PER LOSER < 0
   ORDER BY PER LOSER ASC
   set rowcount 0
```

drop table #temp\_tick3a

go

## tick\_qry4.sql

Determine the top 10 most active stocks for a specified date, sorted by cumulative trade volume, by considering all trades.

#### Output

The following output displays the rows returned by this query:

| TRADING_SYMBOL | TRADESIZE |
|----------------|-----------|
| ASU            | 2932300   |
| BEG            | 2929000   |
| AYD            | 2923600   |
| AJA            | 2884400   |
| AVQ            | 2874300   |
| AAC            | 2856400   |
| AKC            | 2854900   |
| ACN            | 2851800   |
| AQL            | 2834100   |
| AFE            | 2821600   |

## SQL

The following script contains the SQL statements for this query. Note that there are separate scripts optimized for RAPCache and VLDBServer.

#### VLDBServer

-- Determine the top 10 most active stocks for a specified date -- sorted by cumulative trade volume by considering all trades. -- This query is optimized to run on IQ. commit ; SELECT TOP 10 TRADING\_SYMBOL, sum(TRADE\_SIZE) as TRADESIZE, DENSE\_RANK () OVER (ORDER BY sum(TRADE\_SIZE) DESC) as RANKING FROM STOCK TRADE

```
WHERE TRADE DATE = '2005-11-14'
      GROUP BY TRADING SYMBOL
      order by sum(TRADE SIZE) DESC
   ;
RAPCache
   -- Determine the top 10 most active stocks for a specified date
   -- sorted by cumulative trade volume by considering all trades.
   -- This query will run on either the ASE or IQ platform.
   set rowcount 10
   go
   SELECT TRADING SYMBOL, sum(TRADE SIZE) as TRADESIZE
      FROM STOCK TRADE
   WHERE
   TRADE TIME between '2005-11-14 00:00:00' and '2005-11-14 23:59:59'
   GROUP BY TRADING SYMBOL
   order by sum(TRADE_SIZE) DESC
   go
   set rowcount 0
```

```
go
```

## tick\_qry5.sql

Find the most active stocks in the COMPUTER industry (use SIC code).

#### Output

The following output displays the first 25 rows returned by this query:

| TRADING_SYMBOL | TRADESIZE | RANKING |
|----------------|-----------|---------|
| ASZ            | 249000    | 1       |
| APE            | 198300    | 2       |
| BGS            | 195400    | 3       |
| BHI            | 194200    | 4       |
| BDR            | 188400    | 5       |
| AJB            | 185700    | 6       |
| BGW            | 185100    | 7       |
| AAZ            | 182700    | 8       |
| AEF            | 182100    | 9       |
| BFE            | 181000    | 10      |
| ADC            | 180900    | 11      |
| BCY            | 180200    | 12      |
| BIG            | 177000    | 13      |
| BLS            | 176200    | 14      |
| BJU            | 175700    | 15      |
| ANW            | 174200    | 16      |
| ANS            | 171600    | 17      |
| AJL            | 169600    | 18      |
| AOD            | 168300    | 19      |
| ALD            | 166700    | 20      |
| AXS            | 166400    | 21      |
| BIJ            | 166300    | 22      |
| ABS            | 165900    | 23      |
| AAV            | 165500    | 24      |
| BFG            | 163200    | 25      |
|                |           |         |

## SQL

The following script contains the SQL statements for this query. Note that there are separate scripts optimized for RAPCache and VLDBServer.

#### VLDBServer

```
-- Find the most active stocks in the "COMPUTER" industry
```

-- for the current day.

-- This query is optimized to run on IQ.

```
commit
   ;
   SELECT st.TRADING SYMBOL, SUM(TRADE SIZE) TRADESIZE,
   DENSE RANK() OVER (ORDER by SUM(TRADE SIZE) DESC) as RANKING
   FROM STOCK TRADE st
   inner join INSTRUMENT ii
   on ii.INSTRUMENT_ID = st.INSTRUMENT_ID
   inner join SCND IDST CLS sc
   on ii.SCND IDST CLS ID = sc.SCND IDST CLS ID
   and sc.SIC NAME = 'COMPUTERS'
   WHERE st.TRADE_DATE = '2005-11-14'
   GROUP BY
   st.TRADING_SYMBOL
   ;
RAPCache
   -- Find the most active stocks in the "COMPUTER" industry.
   -- This query will run on either the ASE or IQ platform.
   set forceplan on
   go
   SELECT st.TRADING SYMBOL, SUM(TRADE SIZE) as TRADESIZE
   FROM STOCK TRADE st
   inner join INSTRUMENT ii
   on ii.INSTRUMENT ID = st.INSTRUMENT ID
   inner join SCND IDST CLS sc
   on ii.SCND IDST CLS ID = sc.SCND IDST CLS ID
   and sc.SIC_NAME = 'COMPUTERS'
   WHERE
   TRADE TIME between '2005-11-14 00:00:00' and '2005-11-14 23:59:59'
   GROUP BY st.TRADING SYMBOL
   order by SUM(TRADE SIZE) DESC
```

go

## tick\_qry6.sql

Find the 10 stocks with the highest percentage spreads. Spread is the difference between the last ask-price and the last bid-price. Percentage spread is calculated as a percentage of the bid-point price (average of ask and bid price).

#### Output

The following output displays the rows returned by this query:

| TRADING_SYMBOL | PER                        |
|----------------|----------------------------|
| ACG            | 0.027027027027027027027027 |
| ADC            | 0.018248175182481751824817 |
| AFZ            | 0.018018018018018018018018 |
| BBN            | 0.017654476670870113493064 |
| ASS            | 0.017431725740848343986054 |
| AUZ            | 0.016806722689075630252100 |
| BGW            | 0.016051364365971107544141 |
| AKF            | 0.015804597701149425287356 |
| AUB            | 0.012652889076339097427245 |
| AZY            | 0.012628255722178374112075 |

#### SQL

The following script contains the SQL statements for this query. Note that there are separate scripts optimized for RAPCache and RAPCache.

#### VLDBServer

-- Find the 10 stocks with the highest percentage spreads.

- -- Spread is the difference between the last ask-price and
- -- the last bid-price.
- -- Percentage spread is calculated as a percentage of the
- -- bid-point price (average of ask and bid price).

-- This query is optimized to run on IQ.

```
commit
;
SELECT TOP 10 TRADING_SYMBOL, PER, RANK() OVER ( ORDER BY per DESC)
AS PER_RANK
FROM (SELECT a.INSTRUMENT_ID, a.TRADING_SYMBOL, (ap-bp)*2/(ap+bp)
AS per
FROM (SELECT INSTRUMENT_ID, TRADING_SYMBOL, BID_PRICE as bp
FROM STOCK_QUOTE st, (Select INSTRUMENT_ID AS idx, max(QUOTE_TIME)
AS maxtime
from STOCK_QUOTE where QUOTE_DATE = '2005-11-14'
```

```
AND BID PRICE IS NOT NULL
   AND BID PRICE <> 0
   group by INSTRUMENT ID) y
   WHERE st.QUOTE DATE = '2005-11-14'
   AND BID PRICE IS NOT NULL
   AND BID PRICE <> 0
                    AND st.QUOTE TIME = maxtime and idx = st.INSTRUMENT ID
       group by INSTRUMENT ID, TRADING SYMBOL, BID PRICE) a,
   (SELECT INSTRUMENT_ID, TRADING_SYMBOL, ASK_PRICE AS ap
   FROM STOCK QUOTE st, (Select INSTRUMENT ID AS idx, max(QUOTE TIME)
   AS maxtime
   from STOCK QUOTE where QUOTE DATE = '2005-11-14'
   AND ASK PRICE IS NOT NULL
   AND ASK PRICE <> 0
   group by INSTRUMENT_ID) x
   WHERE st.QUOTE DATE = '2005-11-14'
   AND ASK PRICE IS NOT NULL
   AND ASK PRICE <> 0
   AND st.QUOTE TIME = maxtime and idx = st.INSTRUMENT ID
      group by INSTRUMENT_ID, TRADING_SYMBOL, ASK PRICE) b
   WHERE a.INSTRUMENT ID=b.INSTRUMENT ID
   ) C
   ORDER BY PER DESC
   ;
RAPCache
   -- Find the 10 stocks with the highest percentage spreads.
   -- Spread is the difference between the last ask-price and
   -- the last bid-price.
   -- Percentage spread is calculated as a percentage of the
   -- bid-point price (average of ask and bid price).
   -- This query will run on either the ASE or IQ platform.
   set rowcount 10
   go
   SELECT a.TRADING SYMBOL, (ap-bp) *2/(ap+bp) AS PER
          (SELECT INSTRUMENT ID, TRADING SYMBOL, BID PRICE as bp
   FROM
   FROM STOCK QUOTE st, (Select INSTRUMENT ID AS idx, max(QUOTE TIME)
   AS maxtime
   from STOCK OUOTE
             where
            QUOTE TIME between '2005-11-14 00:00:00' and '2005-11-14 23:59:59'
   AND BID PRICE IS NOT NULL
   AND BID PRICE <> 0
```

```
group by INSTRUMENT ID,
TRADING SYMBOL) y
WHERE
QUOTE_TIME between '2005-11-14 00:00:00' and '2005-11-14 23:59:59'
AND BID PRICE IS NOT NULL
AND BID PRICE <> 0
          AND st.QUOTE TIME = maxtime and idx = st.INSTRUMENT ID
          group by INSTRUMENT ID, TRADING SYMBOL, BID PRICE) a,
(SELECT INSTRUMENT_ID, TRADING_SYMBOL, ASK_PRICE AS ap
       STOCK QUOTE st, (Select INSTRUMENT ID AS idx, max(QUOTE TIME)
FROM
AS maxtime
from STOCK QUOTE
         where
QUOTE TIME between '2005-11-14 00:00:00' and '2005-11-14 23:59:59'
AND ASK_PRICE IS NOT NULL
AND ASK PRICE <> 0
group by INSTRUMENT ID,
TRADING SYMBOL) x
WHERE
QUOTE TIME between '2005-11-14 00:00:00' and '2005-11-14 23:59:59'
AND ASK PRICE IS NOT NULL
AND ASK PRICE <> 0
AND st.QUOTE TIME = maxtime and idx = st.INSTRUMENT ID
group by INSTRUMENT_ID, TRADING_SYMBOL, ASK_PRICE) b
WHERE a.INSTRUMENT ID=b.INSTRUMENT ID
ORDER BY PER DESC
go
set rowcount 0
go
```

# **Interday queries**

Interday queries reflect price quotes and trade prices during multiple trading days. These queries examine the tick data of the current day plus historical data and can provide an alert for changes to statistical models during the course of the trading day.

The Interday queries are optimized to run with the Risk Analytics Platform sample data in VLDBServer.

**Note** The Interday queries for VLDBServer all begin with a commit statement. This commit statement causes the data to refresh, so the query accesses the most recent data. When you write your own queries for VLDBServer, be sure to precede the query with a commit statement.

| Script name            | Description                                                                                                    |
|------------------------|----------------------------------------------------------------------------------------------------|
| interday_tick_qry1.sql | Determine the volume-weighted price of a security<br>considering only the ticks in a specified three-day<br>interval.                                                                                             |
| interday_tick_qry2.sql | Determine the top 10 percentage losers for the<br>specified date on the specified exchanges, sorted by<br>percentage loss. The loss is calculated as a percentage<br>of the last trade price of the previous day. |
| interday_tick_qry3.sql | Find the most active stocks in the "COMPUTER" industry for last three days.                                                                                                    |

## interday\_tick\_qry1.sql

Determine the volume-weighted price of a security considering only the ticks in a specified three-day interval.

#### Output

The following output display the results of this query for the specified security AAA:

TRADING\_SYMBOL VOLUME\_WEIGHTED\_PRICE AAA 49.6641081572369

## SQL

The following script contains the SQL statements for this query.

# -- Determine the volume weighted price of a security considering -- only the ticks in a specified three day interval.

commit;

```
SELECT TRADING_SYMBOL,
SUM(TRADE_SIZE*TRADE_PRICE)/SUM(TRADE_SIZE) as VOLUME_WEIGHTED_PRICE
FROM STOCK_TRADE
WHERE TRADE_DATE BETWEEN '2005-11-10'
AND '2005-11-14'
AND TRADING_SYMBOL ='AAA'
GROUP BY TRADING_SYMBOL;
```

## interday\_tick\_qry2.sql

Determine the top 10 percentage losers for the specified date on the specified exchanges, sorted by percentage loss. The loss is calculated as a percentage of the last trade price of the previous day.

## Output

The following output displays the rows returned by this query:

| INSTRUMENT_ID | TRADING_SYMBOL | PER_LOSER   | LOSER_RANK |
|---------------|----------------|-------------|------------|
| 765           | BDL            | -0.20549224 | 1          |
| 302           | ALQ            | -0.09486665 | 2          |
| 227           | AIT            | -0.07940709 | 3          |
| 789           | BEJ            | -0.06967022 | 4          |
| 489           | ASV            | 0.03770739  | 5          |
| 70            | ACS            | 0.05735041  | 6          |
| 568           | AVW            | 0.08119079  | 7          |
| 48            | ABW            | 0.26094176  | 8          |
| 283           | AKX            | 0.26346122  | 9          |
| 569           | AVX            | 0.34009873  | 10         |

## SQL

The following script contains the SQL statements for this query:

commit;

#### BEGIN

--Determine the top 10 percentage losers for the specified date on the --specified exchanges sorted by percentage loss. The loss is calculated --as a percentage of the last trade price of the previous day.

```
Select INSTRUMENT_ID, TRADING_SYMBOL, TRADE_PRICE, TRADE_DATE into #temp_tick3a
FROM DBA.STOCK_TRADE st, (Select INSTRUMENT_ID AS idx, max(TRADE_TIME) AS
maxtime
from DBA.STOCK_TRADE where TRADE_DATE = '2005-11-14'
group by INSTRUMENT_ID) y
WHERE st.TRADE_DATE = '2005-11-14'
AND st.TRADE_TIME = maxtime and idx = st.INSTRUMENT_ID
;
create variable prev_day date;
set prev_day = (Select MAX(TRADE_DATE) from STOCK_HISTORY
where TRADE DATE < '2005-11-14');</pre>
```

```
SELECT TOP 10 INSTRUMENT ID, TRADING SYMBOL, PER LOSER, LOSER RANK
FROM (SELECT INSTRUMENT ID, TRADING SYMBOL, PER LOSER,
RANK() OVER (ORDER BY per loser ASC) LOSER RANK
FROM (SELECT t.INSTRUMENT ID,t.TRADING SYMBOL,
(t.mtp-y.mtp) *100/y.mtp PER_LOSER
FROM (SELECT INSTRUMENT ID, TRADING SYMBOL, TRADE PRICE mtp
FROM #temp tick3a) t,
(SELECT INSTRUMENT_ID, TRADING_SYMBOL, CLOSE_PRICE mtp
FROM STOCK HISTORY
WHERE TRADE DATE = prev day) y
WHERE t.INSTRUMENT ID=y.INSTRUMENT ID
) a
) b
where PER_LOSER < 0
ORDER BY PER_LOSER;
drop variable prev day;
END
```

## interday\_tick\_qry3.sql

Find the most active stocks in the "COMPUTER" industry for last three days.

#### Output

The following output displays the first 25 rows returned by this query:

| INSTRUMENT_ID | TRADING_SYMBOL | TRADESIZE | RANKING |
|---------------|----------------|-----------|---------|
| 289           | ALD            | 554400    | 1       |
| 493           | ASZ            | 538700    | 2       |
| 850           | BGS            | 529400    | 3       |
| 346           | ANI            | 519300    | 4       |
| 866           | BHI            | 516700    | 5       |
| 394           | APE            | 504600    | 6       |
| 44            | ABS            | 502800    | 7       |
| 400           | APK            | 492000    | 8       |
| 360           | ANW            | 490500    | 9       |
| 560           | AVO            | 488800    | 10      |
| 507           | ATN            | 485800    | 11      |
| 886           | BIC            | 484600    | 12      |
| 752           | BCY            | 484400    | 13      |
| 616           | AXS            | 477500    | 14      |
| 356           | ANS            | 477200    | 15      |

| 487 | AST | 477000 | 16 |
|-----|-----|--------|----|
| 80  | ADC | 475700 | 17 |
| 230 | AIW | 474200 | 18 |
| 980 | BLS | 466700 | 19 |
| 810 | BFE | 464400 | 20 |
| 588 | AWQ | 463400 | 21 |
| 771 | BDR | 463000 | 22 |
| 930 | BJU | 462800 | 23 |
| 460 | ARS | 462300 | 24 |
| 773 | BDT | 458400 | 25 |
|     |     |        |    |

SQL

The following script contains the SQL statements for this query:

-- Find the most active stocks in the "COMPUTER" industry -- for last three days. commit; SELECT st.INSTRUMENT\_ID, st.TRADING\_SYMBOL, SUM(TRADE\_SIZE) TRADESIZE, DENSE\_RANK() OVER (ORDER by SUM(TRADE\_SIZE) DESC) as RANKING FROM STOCK\_TRADE st inner join INSTRUMENT ii on ii.INSTRUMENT\_ID = st.INSTRUMENT\_ID inner join SCND\_IDST\_CLS sc on ii.SCND\_IDST\_CLS\_ID = sc.SCND\_IDST\_CLS\_ID and sc.SIC\_NAME = 'COMPUTERS' WHERE st.TRADE\_DATE BETWEEN '2005-11-10' AND '2005-11-14' GROUP BY st.INSTRUMENT\_ID ,st.TRADING\_SYMBOL

;

# Historical market data queries

Historical market data queries compare price histories for different instruments over time. Historical market data does not change frequently, and updates typically occur at the end of the trading day.

The end-of-day data is consolidated into the historical TAQ time series in VLDBServer as well. Stock History, Stock Quotes, and Stock Trade tables contain entries for end-of-day data records.

The Historical market data queries are optimized to run with the Risk Analytics Platform sample data in VLDBServer.

**Note** The Historical market data queries for VLDBServer all begin with a commit statement. This commit statement causes the data to refresh, so the query accesses the most recent data. When you write your own queries for VLDBServer, be sure to precede the query with a commit statement.

| Script name   | Description                                                                                                    |
|---------------|----------------------------------------------------------------------------------------------------|
| hist_qry1.sql | Get the closing price of a set of 10 stocks for a 10-year period and<br>group into weekly, monthly, and yearly aggregates. For each<br>aggregate period, determine the low, high, and average closing<br>price value. Output is sorted by TRADING_SYMBOL and trade<br>date.                                                                        |
| hist_qry2.sql | Adjust all prices and volumes (prices are multiplied by the split<br>factor and volumes are divided by the split factor) for a set of 1000<br>stocks to reflect the split events during a specified 300-day period,<br>assuming that events occur before the first trade of the split date.<br>These are called split-adjusted prices and volumes. |
| hist_qry3.sql | For each stock in a specified list of 1000 stocks, find the differences<br>between the daily high and daily low on the day of each split event<br>during a specified period.                                                                                                    |
| hist_qry4.sql | Calculate the value of the S&P 500 and Russell 2000 index for a specified day using unadjusted prices and the index composition of the two indexes on the specified day.                                                                                                    |
| hist_qry5.sql | Find the 21-day and 5-day moving average price for a specified list of 1000 stocks during a 6-month period. (Use split-adjusted prices).                                                                                                    |
| hist_qry6.sql | (Based on the previous query) Find the points (specific days) when<br>the 5-day moving average intersects the 21-day moving average for<br>these stocks. Output is sorted by TRADING_SYMBOL and trade<br>date.                                                                                                    |

| Script name   | Description                                                                                                    |
|---------------|----------------------------------------------------------------------------------------------------|
| hist_qry7.sql | Determine the value of \$100,000 now if 1 year ago it was invested<br>equally in 10 specified stocks (That is, allocation for each stock is<br>\$10,000). The trading strategy is: When the 20-day moving average<br>crosses over the 5-month moving average, the complete allocation<br>for that stock is invested, and when the 20-day moving average<br>crosses below the 5-month moving average, the entire position is<br>sold. The trades are made on the closing price of the trading day. |
| hist_qry8.sql | Find the pair-wise coefficients of correlation in a set of 10 securities<br>for a two year period. Sort the securities by the coefficient of<br>correlation, indicating the pair of securities corresponding to that<br>row.                                                                                                    |
| hist_qry9.sql | Determine the yearly dividends and annual yield<br>(dividends/average closing price) for the past 3 years for all the<br>stocks in the Russell 2000 index that did not split during that<br>period. Use unadjusted prices since there were no splits to adjust<br>for.                                                                                                    |

# hist\_qry1.sql

Get the closing price of a set of 10 stocks for a 10-year period and group into weekly, monthly, and yearly aggregates. For each aggregate period, determine the low, high, and average closing price value. Output is sorted by TRADING\_SYMBOL and trade date.

## Output

The following output displays the first 25 rows returned by this query:

| TRADING_SYMBOL | YEAR | MON | WEEK   | MAX_PRICE | MIN_PRICE | AVG_PRICE   |
|----------------|------|-----|--------|-----------|-----------|-------------|
| AAA            | 2005 | 2   | 7      | 26.24     | 25.48     | 25.925      |
| AAA            | 2005 | 2   | 8      | 26.49     | 25.46     | 25.972      |
| AAA            | 2005 | 2   | 9      | 27.28     | 26.48     | 26.746      |
| AAA            | 2005 | 2   | 10     | 26.47     | 26.47     | 26.47       |
| AAA            | 2005 | 2   | (NULL) | 27.28     | 25.46     | 26.25066667 |
| AAA            | 2005 | 3   | 10     | 26.46     | 25.93     | 26.2625     |
| AAA            | 2005 | 3   | 11     | 26.19     | 24.9      | 25.566      |
| AAA            | 2005 | 3   | 12     | 26.16     | 25.38     | 25.792      |
| AAA            | 2005 | 3   | 13     | 25.38     | 24.37     | 24.924      |
| AAA            | 2005 | 3   | 14     | 25.61     | 25.11     | 25.36       |
| AAA            | 2005 | 3   | (NULL) | 26.46     | 24.37     | 25.56086957 |
| AAA            | 2005 | 4   | 14     | 25.87     | 25.87     | 25.87       |
| AAA            | 2005 | 4   | 15     | 26.39     | 25.34     | 25.866      |

| AAA | 2005 | 4 | 16     | 26.1  | 25.07 | 25.634      |
|-----|------|---|--------|-------|-------|-------------|
| AAA | 2005 | 4 | 17     | 25.81 | 24.81 | 25.314      |
| AAA | 2005 | 4 | 18     | 27.94 | 26.59 | 27.284      |
| AAA | 2005 | 4 | (NULL) | 27.94 | 24.81 | 26.01714286 |
| AAA | 2005 | 5 | 19     | 27.1  | 26.55 | 26.828      |
| AAA | 2005 | 5 | 20     | 27.08 | 26.29 | 26.71       |
| AAA | 2005 | 5 | 21     | 27.08 | 26.54 | 26.862      |
| AAA | 2005 | 5 | 22     | 28.45 | 27.07 | 27.836      |
| AAA | 2005 | 5 | 23     | 27.88 | 27.6  | 27.74       |
| AAA | 2005 | 5 | (NULL) | 28.45 | 26.29 | 27.12090909 |
| AAA | 2005 | 6 | 23     | 27.05 | 26.24 | 26.69       |
|     |      |   |        |       |       |             |

• • •

#### SQL

#### The following script contains the SQL statements for this query:

-- Get the closing price of a set of 10 stocks for a 10-year period and

- -- group into weekly, monthly and yearly aggregates.
- -- For each aggregate period determine the low, high and average closing -- price value.
- -- The output should be sorted by INSTRUMENT ID and trade date.

commit

;

```
SELECT sh.TRADING SYMBOL,
DATEPART (yy, sh. TRADE DATE) AS YEAR,
DATEPART (mm, sh.TRADE_DATE) AS MON,
DATEPART (wk, sh. TRADE DATE) AS WEEK,
MAX(sh.CLOSE PRICE) AS MAX PRICE,
MIN(sh.CLOSE_PRICE) AS MIN_PRICE,
AVG(sh.CLOSE PRICE) AS AVG PRICE
FROM STOCK HISTORY sh
WHERE
sh.TRADE DATE BETWEEN '2005-02-08'
       and '2015-02-07'
and sh.TRADING SYMBOL in
('AAA','AAB','AAC','AAD','AAE','AAF','AAG','AAH','AAI','AAJ' )
GROUP BY ROLLUP ( sh.TRADING SYMBOL,
DATEPART(yy, sh.TRADE DATE),
        DATEPART (mm, sh.TRADE DATE),
DATEPART (wk, sh.TRADE DATE))
;
```
### hist\_qry2.sql

Adjust all prices and volumes (prices are multiplied by the split factor and volumes are divided by the split factor) for a set of 1000 stocks to reflect the split events during a specified 300-day period, assuming that events occur before the first trade of the split date. These are called split-adjusted prices and volumes.

#### Output

The following output displays the first 25 rows returned by this query:

| TRADING_SYMBOL | TRADE_DATE | H_PRC  | L_PRC  | C_PRC  | O_PRC  | VOL         |
|----------------|------------|--------|--------|--------|--------|-------------|
| AAA            | 2005-03-03 | 793.52 | 728    | 740.88 | 740.88 | 27.46428571 |
| AAA            | 2005-03-04 | 749.84 | 651    | 726.04 | 740.88 | 29.10714286 |
| AAA            | 2005-03-07 | 764.4  | 672    | 733.32 | 726.04 | 29.10714286 |
| AAA            | 2005-03-08 | 786.24 | 637    | 726.04 | 733.32 | 26.17857143 |
| AAA            | 2005-03-09 | 707    | 637    | 711.48 | 726.04 | 26.67857143 |
| AAA            | 2005-03-10 | 700    | 624.96 | 697.2  | 711.48 | 24          |
| AAA            | 2005-03-11 | 749    | 618.24 | 711.2  | 697.2  | 23.75       |
| AAA            | 2005-03-14 | 742.56 | 658    | 732.48 | 711.2  | 25.85714286 |
| AAA            | 2005-03-15 | 757.12 | 686    | 725.2  | 732.48 | 26.85714286 |
| AAA            | 2005-03-16 | 728    | 644    | 710.64 | 725.2  | 28.46428571 |
| AAA            | 2005-03-17 | 721    | 700    | 724.92 | 710.64 | 30.14285714 |
| AAA            | 2005-03-18 | 735    | 644    | 717.64 | 724.92 | 28          |
| AAA            | 2005-03-21 | 707    | 665    | 710.64 | 717.64 | 28          |
| AAA            | 2005-03-22 | 763    | 637    | 710.64 | 710.64 | 27.71428571 |
| AAA            | 2005-03-23 | 763    | 658.56 | 696.36 | 710.64 | 24.92857143 |
| AAA            | 2005-03-24 | 692.16 | 638.4  | 682.36 | 696.36 | 25.14285714 |
| AAA            | 2005-03-25 | 725.76 | 651.84 | 689.36 | 682.36 | 26.89285714 |
| AAA            | 2005-03-28 | 728    | 624.96 | 703.08 | 689.36 | 26.89285714 |
| AAA            | 2005-03-29 | 728    | 686    | 710.08 | 703.08 | 25          |
| AAA            | 2005-03-30 | 700    | 672    | 710.08 | 710.08 | 23.25       |
| AAA            | 2005-03-31 | 735    | 672    | 717.08 | 710.08 | 21.35714286 |
| AAA            | 2005-04-01 | 735    | 651    | 724.36 | 717.08 | 21.75       |
| AAA            | 2005-04-04 | 735    | 665    | 724.36 | 724.36 | 19.78571429 |
| AAA            | 2005-04-05 | 756    | 644    | 724.36 | 724.36 | 19.35714286 |
| AAA            | 2005-04-06 | 778.96 | 679    | 738.92 | 724.36 | 19.35714286 |
|                |            |        |        |        |        |             |

. . .

The following script contains the SQL statements for this query:

```
-- Adjust all prices and Volumes (prices are multiplied by the split factor
-- and Volumes are divided by the split factor) for a set of 1000 stocks to
-- reflect the split events during a specified 300 day period, assuming that
-- events occur before the first trade of the split date.
-- These are called split-adjusted prices and Volumes.
commit
;
SELECT B.TRADING SYMBOL, TRADE DATE,
B.HIGH PRICE * IFNULL(sum(A.SPLIT FACTOR), 1, sum(A.SPLIT FACTOR)) H PRC,
B.LOW PRICE * IFNULL(sum(A.SPLIT FACTOR), 1, sum(A.SPLIT FACTOR)) L PRC,
B.CLOSE PRICE * IFNULL(sum(A.SPLIT FACTOR),1,sum(A.SPLIT FACTOR)) C PRC,
B.OPEN PRICE *IFNULL(sum(A.SPLIT FACTOR), 1, sum(A.SPLIT FACTOR)) O PRC,
B.Volume/IFNULL(sum(A.SPLIT FACTOR), 1, sum(A.SPLIT FACTOR)) VOL
FROM STOCK HISTORY AS B
       left outer join SPLIT EVENT A
       on B.INSTRUMENT ID = A.INSTRUMENT ID
      AND B.TRADE DATE < A.EFFECTIVE DATE
WHERE B.TRADING SYMBOL BETWEEN 'AAA' AND 'BML'
       AND LENGTH (B. TRADING SYMBOL) = 3
       and B.TRADE DATE BETWEEN '2005-03-03'
       and '2005-12-03'
GROUP BY B.TRADING SYMBOL,
TRADE DATE ,
B.HIGH_PRICE,
B.LOW PRICE,
B.CLOSE PRICE,
B.OPEN PRICE,
B.Volume
;
```

### hist\_qry3.sql

For each stock in a specified list of 1000 stocks, find the differences between the daily high and daily low on the day of each split event during a specified period.

#### Output

The following output displays the first 25 rows returned by this query:

| TRADING_SYMBOL | D_PRICE | TRADE_DATE |
|----------------|---------|------------|
| AAD            | 3.71    | 2005-09-14 |
| ABV            | 25.64   | 2005-09-06 |
| ABW            | 7.17    | 2005-10-03 |
| ACK            | 1       | 2005-09-29 |
| ACQ            | 12.09   | 2005-08-25 |
| ADI            | 11.82   | 2005-09-28 |
| ADR            | 12.8    | 2005-09-27 |
| AED            | 3.34    | 2005-09-02 |
| AEE            | 12.08   | 2005-08-25 |
| AEX            | 23.85   | 2005-08-25 |
| AFD            | 5.66    | 2005-09-12 |
| AFD            | 4.56    | 2005-08-31 |
| AFD            | 9.14    | 2005-09-09 |
| AFY            | 22.5    | 2005-08-22 |
| AGU            | 16.09   | 2005-08-15 |
| AGV            | 3.03    | 2005-09-19 |
| AGV            | 2.6     | 2005-09-20 |
| AGV            | 3.12    | 2005-09-21 |
| AGV            | 2.76    | 2005-09-02 |
| AIE            | 2.37    | 2005-09-12 |
| AIE            | 1.11    | 2005-09-05 |
| AIE            | 2.51    | 2005-09-08 |
| WIA            | 24.4    | 2005-09-27 |
| AJL            | 23.24   | 2005-08-24 |
| AJL            | 15.72   | 2005-08-25 |
|                |         |            |

#### SQL

The following script contains the SQL statements for this query.

-- For each stock in a specified list of 1000 stocks, find the differences

-- between the daily high and daily low on the day of each split event

-- during a specified period.

commit

;

```
SELECT sh.TRADING_SYMBOL, sh.HIGH_PRICE - sh.LOW_PRICE AS D_PRICE,
sh.TRADE_DATE
FROM STOCK_HISTORY AS sh
inner join SPLIT_EVENT A
on sh.INSTRUMENT_ID = A.INSTRUMENT_ID
AND sh.TRADE_DATE = A.EFFECTIVE_DATE
WHERE sh.TRADING_SYMBOL BETWEEN 'AAA' AND 'BML'
AND LENGTH(sh.TRADING_SYMBOL) = 3
and sh.TRADE_DATE BETWEEN '2005-08-04'
and '2005-10-04'
ORDER BY sh.TRADING_SYMBOL
;
```

### hist\_qry4.sql

Calculate the value of the S&P 500 and Russell 2000 index for a specified day using unadjusted prices and the index composition of the two indexes on the specified day.

#### Output

The following output displays the rows returned by this query:

| INDEX_NAME   | AVERAGE_CLOSE_PRICE |
|--------------|---------------------|
| Russell 2000 | 49.47026052         |
| S&P500       | 54.44644            |

#### SQL

The following script contains the SQL statements for this query.

```
-- Calculate the value of the S&P500 and Russell 2000 index
-- for a specified day using unadjusted prices and the index composition
-- of the 2 indexes (see appendix for spec) on the specified day.
commit
;
```

Select ii.INDEX\_NAME, AVG(sh.CLOSE\_PRICE) as AVERAGE\_CLOSE\_PRICE
FROM MARKET\_INDEX AS ii
inner join INDEX\_CMPSTN AS ic

on ii.MARKET\_INDEX\_ID = ic.MARKET\_INDEX\_ID inner join STOCK\_HISTORY AS sh on ic.INSTRUMENT\_ID = sh.INSTRUMENT\_ID and sh.TRADE\_DATE = '2005-03-03' WHERE ii.INDEX\_NAME in ('S&P 500','Russell 2000') GROUP BY ii.INDEX\_NAME ;

### hist\_qry5.sql

Find the 21-day and 5-day moving average price for a specified list of 1000 stocks during a 6-month period. (Use split-adjusted prices).

#### Output

The following output displays the first 24 rows returned by this query:

| TRADING_SYMBOL | TRADE_DATE | AVG_5DAY    | AVG_21DAY   |
|----------------|------------|-------------|-------------|
| AAA            | 2010-06-01 | 381.72      | 383.7142857 |
| AAB            | 2010-06-01 | 397.28      | 402.472381  |
| AAC            | 2010-06-01 | 1452.32     | 1393.725714 |
| AAD            | 2010-06-01 | 223.0616667 | 231.3666667 |
| AAE            | 2010-06-01 | 481.05      | 482.5571429 |
| AAF            | 2010-06-01 | 105.8666667 | 101.4019048 |
| AAG            | 2010-06-01 | 288.1816667 | 285.0571429 |
| AAH            | 2010-06-01 | 1743.07     | 1816.68     |
| AAI            | 2010-06-01 | 105.43      | 103.2509524 |
| AAJ            | 2010-06-01 | 487.2633333 | 463.6709524 |
| AAK            | 2010-06-01 | 1081.116667 | 1035.864762 |
| AAL            | 2010-06-01 | 326.8266667 | 317.287619  |
| AAM            | 2010-06-01 | 688.7283333 | 682.9061905 |
| AAN            | 2010-06-01 | 1246.46     | 1162.657143 |
| AAO            | 2010-06-01 | 911.6       | 923.7       |
| AAP            | 2010-06-01 | 700.46      | 696.4857143 |
| AAQ            | 2010-06-01 | 320.64      | 319.6285714 |
| AAR            | 2010-06-01 | 125.5466667 | 127.5790476 |
| AAS            | 2010-06-01 | 2397.198333 | 2447.154762 |
| AAT            | 2010-06-01 | 70.21666667 | 66.85952381 |
| AAU            | 2010-06-01 | 1447.55     | 1429.114286 |
| AAV            | 2010-06-01 | 199.2166667 | 328.3333333 |
| AAW            | 2010-06-01 | 1921.27     | 1846.160952 |
| AAX            | 2010-06-01 | 1792.05     | 1764.205238 |
|                |            |             |             |

•••

The following script contains the SQL statements for this query:

```
-- Find the 21-day and 5-day moving average price for a specified
-- list of 1000 stocks during a 6-month period. (Use split adjusted prices) */
```

```
truncate table hist_temp;
commit;
```

insert hist\_temp SELECT number(),B.INSTRUMENT\_ID, B.TRADING\_SYMBOL,B.TRADE\_DATE, B.CLOSE\_PRICE, IFNULL(sum(A.SPLIT\_FACTOR),1,sum(A.SPLIT\_FACTOR)) FROM STOCK\_HISTORY AS B left outer join SPLIT\_EVENT as A on B.INSTRUMENT\_ID = A.INSTRUMENT\_ID AND B.TRADE\_DATE < A.EFFECTIVE\_DATE WHERE B.TRADING\_SYMBOL BETWEEN 'AAA' AND 'BML' AND LENGTH(B.TRADING\_SYMBOL) = 3 and B.TRADE\_DATE >= DATEADD(DAY,-28,'2010-06-01') and B.TRADE\_DATE <= '2010-12-01' GROUP BY B.INSTRUMENT\_ID, B.TRADING\_SYMBOL, B.TRADE\_DATE, B.CLOSE\_PRICE ORDER BY B.INSTRUMENT\_ID, B.TRADE\_DATE;

```
SELECT x.TRADING SYMBOL, x.TRADE DATE, AVG 5DAY , AVG 21DAY
FROM (SELECT B.INSTRUMENT ID, B.TRADING SYMBOL, B.TRADE DATE,
AVG(C.CLOSE PRICE * B.SPLIT FACTOR ) avg 5day
FROM hist temp as B
left outer join hist temp as C
on B.INSTRUMENT ID = C.INSTRUMENT ID
and c.row nbr BETWEEN b.row nbr - 5 and b.row nbr
Where B.TRADE DATE >= '2010-06-01'
GROUP BY B.INSTRUMENT ID, B.TRADING SYMBOL,
B.TRADE DATE) x,
(SELECT B.INSTRUMENT ID, B.TRADING SYMBOL, B.TRADE DATE,
AVG(C.CLOSE PRICE * B.SPLIT FACTOR ) avg 21day
FROM hist temp as B
left outer join hist_temp as C
on B.INSTRUMENT ID = C.INSTRUMENT ID
and c.row nbr BETWEEN b.row nbr - 21 and b.row nbr
```

```
Where B.TRADE_DATE >= '2010-06-01'
GROUP BY B.INSTRUMENT ID, B.TRADING SYMBOL,
```

```
B.TRADE_DATE) y
where x.INSTRUMENT_ID = y.INSTRUMENT_ID
and x.TRADE_DATE = y.TRADE_DATE
;
```

## hist\_qry6.sql

(Based on the previous query.) Find the points (specific days) when the 5-day moving average intersects the 21-day moving average for these stocks. Output is sorted by TRADING\_SYMBOL and trade date.

#### Output

The following output displays the first 25 rows returned by this query:

| TRADING SYMBOL | TRADE DATE | DAY 5     | DAY 21    | PREV DAY5 | PREV DAY21 |
|----------------|------------|-----------|-----------|-----------|------------|
| AAG            | 2012-06-04 | 71.6416   | 71.7977   | 71.8916   | 71.8238    |
| ABI            | 2012-06-04 | 303.3733  | 301.6436  | 300.4533  | 301.4476   |
| ABX            | 2012-06-04 | 1264.2    | 1260.7418 | 1258.16   | 1259.9085  |
| ACD            | 2012-06-04 | 171.7     | 170.2854  | 169.16    | 169.8628   |
| ACP            | 2012-06-04 | 103.3083  | 103.0081  | 102.2816  | 102.79     |
| AGT            | 2012-06-04 | 855.95    | 889.129   | 952.56    | 915.4057   |
| AHS            | 2012-06-04 | 1156.5    | 1157.2772 | 1158.6666 | 1157.4333  |
| AIC            | 2012-06-04 | 412.875   | 412.1018  | 410.85    | 411.6085   |
| AJE            | 2012-06-04 | 140.5466  | 140.5545  | 141.2666  | 140.7352   |
| AKA            | 2012-06-04 | 41.64     | 41.5381   | 41.44     | 41.478     |
| AKU            | 2012-06-04 | 804.225   | 801.3395  | 798.9     | 800.4385   |
| ALE            | 2012-06-04 | 138.6116  | 137.6359  | 136.535   | 137.2133   |
| ALO            | 2012-06-04 | 484.44    | 483.0109  | 479.6133  | 481.9047   |
| AML            | 2012-06-04 | 272.68    | 272.4145  | 271.3333  | 272.3161   |
| AOC            | 2012-06-04 | 519.5166  | 543.8159  | 579.775   | 559.9976   |
| APZ            | 2012-06-04 | 272.6916  | 272.2113  | 270.4333  | 271.6261   |
| AQQ            | 2012-06-04 | 1034.8333 | 1031.1181 | 1026.4333 | 1030.2333  |
| AQT            | 2012-06-04 | 126.89    | 125.79    | 125.21    | 125.4542   |
| ARD            | 2012-06-04 | 1074.6266 | 1072.01   | 1067.5866 | 1070.8709  |
| ARU            | 2012-06-04 | 1013.475  | 1063.6445 | 1136.64   | 1095.3428  |
| ASA            | 2012-06-04 | 406.4     | 405.4436  | 405.1466  | 405.3485   |
| ASH            | 2012-06-04 | 310.75    | 309.499   | 306.65    | 308.8228   |
| ATF            | 2012-06-04 | 550.7866  | 550.269   | 549.92    | 550.3809   |
| ATK            | 2012-06-04 | 136.2716  | 137.43    | 137.6833  | 137.5733   |
| ATQ            | 2012-06-04 | 42.1333   | 42.3045   | 42.35     | 42.319     |

. . .

The following script contains the SQL statements for this query:

```
-- (Based on the previous query) Find the points (specific days) when the
--5-day moving average intersects the 21-day moving average for these stocks.
--The output is to be sorted by INSTRUMENT ID and date.
truncate table hist temp;
truncate table hist6_temp;
commit;
insert hist temp
SELECT number(), B.INSTRUMENT ID, B.TRADING SYMBOL, B.TRADE DATE, B.CLOSE PRICE,
IFNULL(sum(A.SPLIT FACTOR),1,sum(A.SPLIT FACTOR))
FROM STOCK HISTORY AS B
left outer join SPLIT EVENT as A
on B.INSTRUMENT ID = A.INSTRUMENT ID
AND B.TRADE_DATE < A.EFFECTIVE_DATE
WHERE B.TRADING SYMBOL BETWEEN 'AAA' AND 'BML'
AND LENGTH (B. TRADING SYMBOL) = 3
and B.TRADE DATE >= DATEADD (DAY, -28, '2012-06-01')
and B.TRADE DATE <= '2012-12-01'
GROUP BY B.INSTRUMENT ID, TRADING SYMBOL,
B.TRADE DATE, B.CLOSE PRICE
ORDER BY B.INSTRUMENT ID,
B.TRADE_DATE;
Insert hist6 temp
SELECT number(), x.INSTRUMENT_ID, x.TRADING_SYMBOL, x.TRADE_DATE, avg_5day,
avg 21day
FROM (SELECT B.INSTRUMENT ID, B.TRADING SYMBOL, B.TRADE DATE,
AVG(C.CLOSE_PRICE * B.SPLIT_FACTOR) avg_5day
FROM hist temp as B
left outer join hist temp as C
on B.INSTRUMENT ID = C.INSTRUMENT ID
and c.row nbr BETWEEN b.row nbr - 5 and b.row nbr
Where B.TRADE DATE >= '2012-06-01'
GROUP BY B.INSTRUMENT ID, B.TRADING SYMBOL,
B.TRADE DATE) x,
(SELECT B.INSTRUMENT ID, B.TRADING SYMBOL, B.TRADE DATE,
AVG(C.CLOSE_PRICE * B.SPLIT_FACTOR) avg_21day
FROM hist temp as B
left outer join hist temp as C
on B.INSTRUMENT ID = C.INSTRUMENT ID
and c.row nbr BETWEEN b.row nbr - 21 and b.row nbr
Where B.TRADE DATE >= '2012-06-01'
```

GROUP BY B.INSTRUMENT ID, B.TRADING SYMBOL, B.TRADE DATE) y where x.INSTRUMENT ID = y.INSTRUMENT ID and x.TRADE DATE = y.TRADE DATE order by x.INSTRUMENT ID, x.TRADE DATE; select z.TRADING SYMBOL, z.TRADE DATE, DAY 5, DAY 21, PREV DAY5, PREV DAY21 from (SELECT a.INSTRUMENT\_ID, a.TRADING\_SYMBOL, a.TRADE\_DATE, avg(b.avg\_21day) as prev day21 from hist6 temp a, hist6 temp b where a.INSTRUMENT ID = b.INSTRUMENT ID and b.row nbr between a.row\_nbr - 2 and a.row\_nbr - 1 group by a.INSTRUMENT ID, a.TRADING SYMBOL, a.TRADE DATE) x, (SELECT a.INSTRUMENT\_ID, a.TRADING\_SYMBOL, a.TRADE\_DATE, avg(b.avg\_5day) as prev day5 from hist6 temp a, hist6 temp b where a.INSTRUMENT ID = b.INSTRUMENT ID and b.row nbr between a.row nbr - 2 and a.row nbr - 1 group by a.INSTRUMENT ID, a.TRADING SYMBOL, a.TRADE DATE) y, (SELECT INSTRUMENT ID, TRADING SYMBOL, TRADE DATE, avg 5day as day 5, avg 21day as day 21 from hist6 temp) z where z.INSTRUMENT ID = x.INSTRUMENT ID and z.TRADE DATE = x.TRADE DATEand z.INSTRUMENT\_ID = y.INSTRUMENT\_ID and z.TRADE\_DATE = y.TRADE\_DATE and sign(day 21-day 5) \* sign(prev day21-prev day5) < 0;

### hist\_qry7.sql

Determine the value of \$100,000 now if 1 year ago it was invested equally in 10 specified stocks (that is, allocation for each stock is \$10,000). The trading strategy is: When the 20-day moving average crosses over the 5-month moving average, the complete allocation for that stock is invested, and when the 20-day moving average crosses below the 5-month moving average, the entire position is sold. The trades are made on the closing price of the trading day.

#### Output

The following output displays the result of this query:

STOCK\_VALUE 289690.0039

The following script contains the SQL statements for this query:

BEGIN

```
-- Determine the value of $100,000 now if 1 year ago it was invested
-- equally in 10 specified stocks (i.e. allocation for each stock is $10,000).
-- The trading strategy is: When the 20-day moving avg crosses over the
-- 5 month moving avg the complete allocation for that stock is invested
-- and when the 20-day moving avg crosses below the 5 month moving avg
-- the entire position is sold. The trades happen on the closing price
-- of the trading day.
truncate table hist temp;
truncate table hist7 temp;
commit;
insert hist temp
SELECT number(), B.INSTRUMENT ID, B.TRADING SYMBOL, B.TRADE DATE, b.CLOSE PRICE,
IFNULL(sum(A.SPLIT FACTOR),1,sum(A.SPLIT FACTOR))
FROM STOCK HISTORY AS B
left outer join SPLIT EVENT as A
on B.INSTRUMENT ID = A.INSTRUMENT ID
AND B.TRADE DATE < A.EFFECTIVE DATE
WHERE B.INSTRUMENT ID BETWEEN 11 and 20
and B.TRADE DATE >= DATEADD(DAY, -160, '2012-06-01')
and B.TRADE DATE <= '2012-12-01'
GROUP BY B. INSTRUMENT ID, B. TRADING SYMBOL,
B.TRADE DATE, B.CLOSE PRICE
ORDER BY B.INSTRUMENT ID,
B.TRADE_DATE;
Insert hist7 temp
SELECT number(), x.INSTRUMENT ID, x.TRADE DATE, avg 5mth , avg 21day
FROM (SELECT B.INSTRUMENT ID, B.TRADE DATE,
AVG(C.CLOSE PRICE * B.SPLIT FACTOR) avg 5mth
FROM hist temp as B
left outer join hist temp as C
on B.INSTRUMENT ID = C.INSTRUMENT ID
and c.row nbr BETWEEN b.row nbr - 160 and b.row nbr
GROUP BY B.INSTRUMENT ID,
B.TRADE DATE) x,
(SELECT B.INSTRUMENT ID, B.TRADE DATE,
AVG(C.CLOSE PRICE * B.SPLIT FACTOR) avg 21day
FROM hist temp as B
left outer join hist temp as C
```

```
on B.INSTRUMENT ID = C.INSTRUMENT ID
and c.row nbr BETWEEN b.row nbr - 21 and b.row nbr
GROUP BY B.INSTRUMENT ID,
B.TRADE DATE) y
where x.INSTRUMENT ID = y.INSTRUMENT ID
and x.TRADE_DATE = y.TRADE_DATE
order by x.INSTRUMENT ID, x.TRADE DATE;
select z.INSTRUMENT ID, z.TRADE DATE, diff, td2, diff2, pre diff into
#hist7 temp
from (SELECT a.INSTRUMENT ID, a.TRADE DATE, b.avg 21day - b.avg 5mth as
pre diff
from hist7 temp a, hist7 temp b
where a.INSTRUMENT_ID = b.INSTRUMENT_ID
and b.row_nbr = a.row_nbr - 1
) x,
(SELECT a.INSTRUMENT ID, a.TRADE DATE, b.TRADE DATE as td2,
b.avg 21day - b.avg 5mth as diff2
from hist7 temp a, hist7 temp b
where a.INSTRUMENT ID = b.INSTRUMENT ID
and b.row_nbr = a.row_nbr + 1
) y,
(SELECT INSTRUMENT ID, TRADE DATE, avg 21day - avg 5mth as diff
from hist7 temp) z
where z.INSTRUMENT ID = x.INSTRUMENT ID
and z.TRADE_DATE = x.TRADE_DATE
and z.INSTRUMENT ID = y.INSTRUMENT ID
and z.TRADE DATE = y.TRADE DATE
and pre diff*diff <=0
and NOT (pre diff=0 and diff=0);
select sum(mp2.CLOSE PRICE * (10000/mp1.CLOSE PRICE)) as STOCK VALUE
from #hist7 temp t7, STOCK_HISTORY mp1, STOCK_HISTORY mp2
where t7.INSTRUMENT ID = mp1.INSTRUMENT ID
and t7.INSTRUMENT ID = mp2.INSTRUMENT ID
and t7.TRADE DATE = mp1.TRADE DATE
and t7.td2 = mp2.TRADE DATE;
END
```

### hist\_qry8.sql

Find the pair-wise coefficients of correlation in a set of 10 securities for a twoyear period. Sort the securities by the coefficient of correlation, indicating the pair of securities corresponding to that row.

#### Output

The following output displays the first 25 rows returned by this query:

| TRADING_SYMBOL | TRADING_SYMBOL | CORRELATION |
|----------------|----------------|-------------|
| AAI            | AAH            | -4.29E+09   |
| AAI            | AAC            | -3.65E+09   |
| AAF            | AAH            | -3.04E+09   |
| AAI            | AAB            | -2.92E+09   |
| AAF            | AAC            | -2.58E+09   |
| AAD            | AAH            | -2.57E+09   |
| AAG            | AAH            | -2.56E+09   |
| AAD            | AAC            | -2.24E+09   |
| AAG            | AAC            | -2.22E+09   |
| AAF            | AAB            | -2.07E+09   |
| AAJ            | AAH            | -1.80E+09   |
| AAA            | AAH            | -1.79E+09   |
| AAD            | AAB            | -1.72E+09   |
| AAG            | AAB            | -1.71E+09   |
| AAE            | AAH            | -1.68E+09   |
| AAJ            | AAC            | -1.67E+09   |
| AAE            | AAC            | -1.63E+09   |
| AAA            | AAC            | -1.62E+09   |
| AAI            | AAE            | -1.29E+09   |
| AAA            | AAB            | -1.21E+09   |
| AAJ            | AAB            | -1.15E+09   |
| AAE            | AAB            | -1.11E+09   |
| AAF            | AAE            | -9.21E+08   |
| AAI            | AAJ            | -8.34E+08   |
| AAG            | AAE            | -6.35E+08   |
|                |                |             |

```
The following script contains the SQL statements for this query:
```

```
-- Find the pair-wise coefficients of correlation in a set of 10 securities
-- for a 2 year period. Sort the securities by the coefficient of correlation,
-- indicating the pair of securities corresponding to that row.
commit
;
SELECT a.TRADING SYMBOL, b.TRADING SYMBOL,
(Count (*) * sum(a.CLOSE PRICE * b.CLOSE PRICE) - sum(a.CLOSE PRICE)
* sum(b.CLOSE PRICE)/sqrt(count(*) * sum(a.CLOSE PRICE * a.CLOSE PRICE )
- (sum(a.CLOSE PRICE) * sum(a.CLOSE_PRICE)))
* sqrt(count(*) * sum(b.CLOSE PRICE * b.CLOSE PRICE )
- (sum(b.CLOSE PRICE) * sum(b.CLOSE PRICE)))) as CORRELATION
from (Select TRADING SYMBOL, TRADE DATE, CLOSE PRICE
from
STOCK HISTORY AS B
WHERE B.TRADING SYMBOL BETWEEN 'AAA' AND 'AAJ'
AND LENGTH (B. TRADING SYMBOL) = 3
and B.TRADE DATE BETWEEN '2005-02-08'
and '2007-02-07'
) a,
(Select TRADING SYMBOL, TRADE DATE, CLOSE PRICE
from
STOCK HISTORY AS B
WHERE B.TRADING SYMBOL BETWEEN 'AAA' AND 'AAJ'
AND LENGTH (B. TRADING_SYMBOL) = 3
and B.TRADE DATE BETWEEN '2005-02-08'
and '2007-02-07'
                  ) b
where a.TRADE_DATE = b.TRADE_DATE
group by a.TRADING SYMBOL, b.TRADING SYMBOL
order by correlation
;
```

### hist\_qry9.sql

Determine the yearly dividends and annual yield (dividends/average closing price) for the past 3 years for all the stocks in the Russell 2000 index that did not split during that period. Use unadjusted prices since there were no splits to adjust for.

#### Output

The following output displays the first 25 rows returned by this query:

| TRADING_SYMBOL | YEAR | DIVIDEND    |
|----------------|------|-------------|
| AXZ            | 2005 | 1.581407226 |
| AYB            | 2006 | 1.381549972 |
| AYG            | 2006 | 0.367898983 |
| AYI            | 2006 | 5.216678323 |
| AYN            | 2006 | 4.028782552 |
| AYQ            | 2006 | 3450.287281 |
| AYS            | 2006 | 3.694855018 |
| AYU            | 2006 | 1.271758802 |
| AYW            | 2006 | 2.619291171 |
| AZA            | 2006 | 2.28069406  |
| AZG            | 2006 | 0.990853336 |
| AZH            | 2006 | 27.14814009 |
| AZI            | 2006 | 1.061584765 |
| AZJ            | 2005 | 0.604295833 |
| AZK            | 2005 | 22.93923892 |
| AZL            | 2005 | 0.902766204 |
| AZN            | 2006 | 1.088005743 |
| AZO            | 2006 | 1.789226001 |
| AZV            | 2006 | 2.247136542 |
| AZZ            | 2005 | 0.568150577 |
| BAK            | 2006 | 1.266999535 |
| BAL            | 2005 | 0.68438775  |
| BAM            | 2005 | 0.499661767 |
| BAN            | 2005 | 5.72367411  |
| BAR            | 2006 | 1.146197323 |
|                |      |             |

The following script contains the SQL statements for this query:

--Determine the yearly dividends and annual yield (dividends/average closing --price) for the past 3 years for all the stocks in the Russell 2000 index that --did not split during that period. Use unadjusted prices since there were no --stock\_split to adjust for.

```
commit
```

```
;
```

```
SELECT sh.TRADING SYMBOL, DATEPART(yy,TRADE DATE) AS YEAR,
SUM(dividend value)/AVG(CLOSE PRICE) as DIVIDEND
FROM MARKET INDEX mi
inner join INDEX CMPSTN AS ic
on mi.MARKET INDEX ID = ic.MARKET INDEX ID
inner join STOCK HISTORY AS sh
on ic.INSTRUMENT ID = sh.INSTRUMENT ID
AND sh.TRADE DATE BETWEEN '2005-04-04' and '2008-04-03'
inner join DIVIDEND EVENT de
on de.INSTRUMENT ID= sh.INSTRUMENT ID
AND DATEPART (yy, TRADE DATE) = DATEPART (yy, ANNOUNCED DATE)
AND de.INSTRUMENT ID NOT IN (SELECT se.INSTRUMENT ID
       SPLIT EVENT se
FROM
WHERE sh.INSTRUMENT ID=se.INSTRUMENT ID
AND
      DATEPART (yy, TRADE_DATE) =
DATEPART (yy, EFFECTIVE DATE))
WHERE mi.INDEX NAME ='Russell 2000'
GROUP BY sh.TRADING_SYMBOL,
       DATEPART (yy, TRADE DATE)
order by sh.TRADING SYMBOL,
       DATEPART (yy, TRADE DATE)
```

;

# Index

## Α

Adaptive Server Enterprise generating DDL 27 schema 27 ASE database creating a schema 27 creating objects 40 executing DDL 40 modifying DDL 35

## D

data model generating DDL 33 generating DDL scripts 27 instruments 4 market data 4 model description 8 overview 7 DDL executing for RAPCache 40 executing generated script 32,40 for RAPCache 29 for VLDBServer 29 generating from the data model 30, 33 generating scripts 27 generating using PowerDesigner 30, 33 modifying for RAPCache 35 modifying generated script 35 DDL, custom (ASE) 33 changing default db owner 33 executing DDL 40 modifying DDL 35 producing DDL 33 DDL, custom (Sybase IQ) 29 changing default db owner 29 executing DDL 32 generating DDL 30

### Η

historical data queries hist\_qry1.sql 23,63 23,65 hist\_qry2.sql hist\_qry3.sql 23,67 hist\_qry4.sql 23,68 24,69 hist\_qry5.sql hist\_qry6.sql 24, 71 hist\_qry7.sql 24,73 24,76 hist\_qry8.sql 24, 78 hist\_qry9.sql scripts 62 historical market queries 23,62 dbisql vs. dbisqlc 18 running 23 scripts 23, 62

## I

indexes Sybase IQ 31 VLDBServer 31 Instrument diagram 11 Interday queries defined 21, 57 examples 22 interday\_tick\_qry1.sql 21,58 21,59 interday\_tick\_qry2.sql interday\_tick\_qry3.sql 21,60 running 21 scripts 21, 57 IO database creating a schema 27 creating objects 32 IQ sample database indexes 31

### Μ

Market Data diagram 11

## Ρ

PowerDesigner changing default db owner 29, 33 creating ASE database schema 27 creating IQ database schema 27 creating RAPCache schema 27 creating VLDBServer schema 27 generating DDL 27 producing DDL 30, 33

# Q

queries historical market 23, 62 historical market examples 25,62 22, 57 Interday examples overview 17 **Risk Analytics Platform samples** 17 running 18 running on ASE 18 running on Sybase IQ 18 sample results 41 SQL scripts 41 TAQ 19 tick examples 20, 41 using dbisql 18 using isql 18

## R

RAPCache 18 creating a schema 27 creating objects 40 executing DDL 40 generating DDL 27 modifying DDL 35 schema 27 Risk Analytics data model 4 infrastructure 2 overview 1 RAPCache 3 rationale 2 sample queries 4 VLDBServer 3 Risk Analytics Platform queries 17

## S

sample queries (defined) 4 schema creating for ASE database 27 creating for IQ database 27 creating for RAPCache database 27 creating for VLDBServer database 27 creating with PowerDesigner 27 submodels - 9 Instrument 9 Market Data 10 RAP 9 Sybase IO generating DDL 27 indexes 31 schema 27

## Т

table list 11 TAO data queries 19,41 defined 19 running 19.41 scripts TAQ queries setup\_tick\_qry3\_last\_price.sql 20,46 tick\_qry1.sql 19.43 tick\_qry2.sql 19,45 tick\_qry3.sql 19,47 tick\_qry4.sql 19,50 tick\_qry5.sql 19, 52 tick\_qry6.sql 19,54

Index

## V

VLDBServer 18 creating a schema 27 creating objects 32 generating DDL 27 indexes 31 schema 27 Index